### **Create a Payment Form with Stripe Integration**

1 MakeForms allows you to receive payments. To start, you must establish your Payment Gateway Connection. This connection is configured at the WorkSpace level.

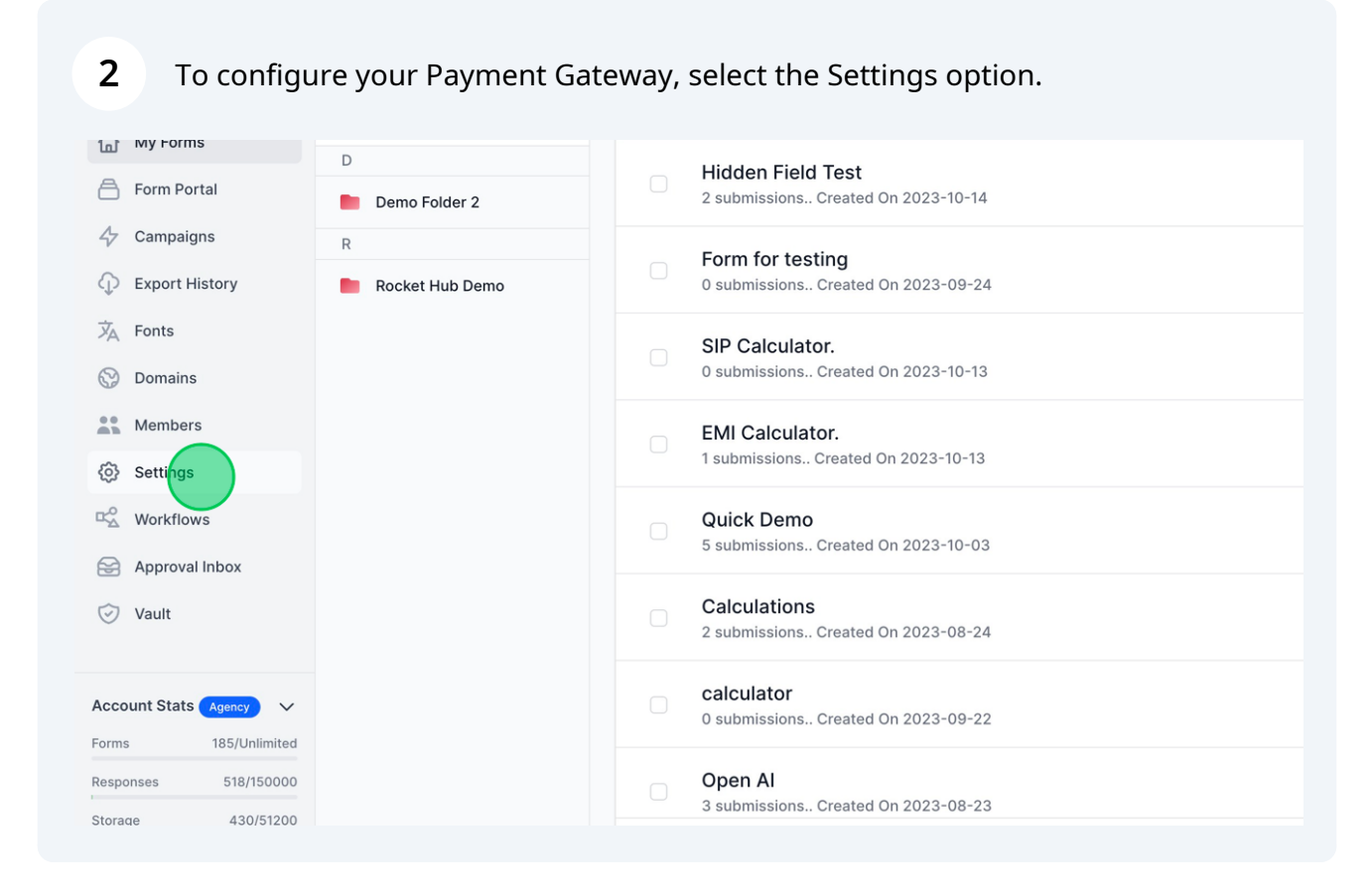

3

Next, navigate to the Integrations tab and click on the Payments link located at the bottom left.

|                                                                                                    | = MakeForms                                                   | Settings |                            |            |                 |              |                |             |              |          |         |
|----------------------------------------------------------------------------------------------------|---------------------------------------------------------------|----------|----------------------------|------------|-----------------|--------------|----------------|-------------|--------------|----------|---------|
| Area relation   Careages   Brain Haley   Careages   Brain Haley   Rate relation   Brain Haley   Rate relation   Brain Haley   Marketon   Brain Haley   Marketon   Brain Haley   Brain Haley <t< td=""><td>P Pratik Ghela<br/>MakeForms</td><td></td><td></td><td></td><td></td><td></td><td></td><td></td><td></td><td></td><td></td></t<>                                                                                                    | P Pratik Ghela<br>MakeForms                                   |          |                            |            |                 |              |                |             |              |          |         |
| wind mice   Tender   Conserved   Foria   Tender   Tender   Tende                                                                                                    | A 14.5 mm                                                     |          |                            |            |                 |              |                |             |              |          |         |
| Automation   Compare   Face   Ress   Compare   Compare <tr< td=""><td>My Forms</td><td></td><td>Profile</td><td>Brandir</td><td>ng Captch</td><td>a Plans</td><td>Addons</td><td>Members</td><td>Integrations</td><td>Invoices</td><td></td></tr<>                                                                                                    | My Forms                                                      |          | Profile                    | Brandir    | ng Captch       | a Plans      | Addons         | Members     | Integrations | Invoices |         |
| Portie   Portie   Rear Made No   Rear Notation   Nome   Nome   Rear Notation   Rear Notation <tr< td=""><td>z Campaigns</td><td></td><td></td><td></td><td></td><td></td><td></td><td></td><td></td><td></td><td></td></tr<>                                                                                                    | z Campaigns                                                   |          |                            |            |                 |              |                |             |              |          |         |
| Note Note Note Note Note   National Note Note Note   National Note Note<                                                                                                    | Export History                                                | Pr       | rofile                     |            |                 |              |                |             |              |          |         |
| Anice:   Statise:   Statise                                                                                                    | Fonts                                                         | Na       | ame                        | Pratik Ghe | ela             |              |                |             |              |          | Edit    |
| Animole   Series   Workers   Approval holos   Varian   Series   Series                                                                                                    | Domains                                                       |          |                            | •          |                 |              |                |             |              |          |         |
| sating Interest O E1 Americal Toorents UTC-05001 Ent   Approal hors Entil O sating   National Entil O sating   National Entil O sating   National Entil O sating   National Entil O sating   National Entil O sating   National Entil O sating   National Entil O sating   National Entil O sating   National Entil O sating   National Entil O sating   National Entil O sating   National Entil O sating   National Entil O sating   National Entil O sating   Part All Entil O sating   Sating Concert the Integration sating   Sating Sating sating   Sating Sating satin                                                                                                    | Members                                                       | Ph       | noto                       | P          |                 |              |                |             |              |          |         |
| Winding   Approaching   Variation   Mitheline   Mitheline                                                                                                    | 3 Settings                                                    | Tir      | imezone ()                 | EST Amer   | ica/Toronto (U1 | rc-05:00)    |                |             |              |          | Edit    |
| Approval hitos:   Vati     Internationalization     Internationalization <td>Workflows</td> <td>Er</td> <td>mail 💿</td> <td>pratik@m</td> <td>akestories.io</td> <td></td> <td></td> <td></td> <td></td> <td></td> <td></td>                                                                                                    | Workflows                                                     | Er       | mail 💿                     | pratik@m   | akestories.io   |              |                |             |              |          |         |
| Valid       Dashbard Language       English                                                                                                    | Approval Inbox                                                |          |                            |            |                 |              |                |             |              |          |         |
| Iterrationalisation     Iterrationalisation     Iterrationalisation     Settings     MakeForms   Settings     MakeForm   Conserts   Conserts   Con                                                                                                    | ) Vault                                                       | Da       | ashboard Language          | English    |                 |              | \$             |             |              |          |         |
| Interface   Interface                                                                                                    |                                                               | In       | ternationalisation         |            |                 |              | •              |             |              |          | Edit    |
| suprass        second times        Prais Concect        Mark Forms        Prais Concect        Mark Forms        Mark Forms        Mark Forms        Mark Forms        Forms        Forms        Forms        Forms        Forms        Forms        Forms        Forms        Forms        Forms        Forms        Forms        Forms        Forms        Forms        Forms        Forms        Generation        Forms        Generation        Forms        Generation        Forms        Generation        Forms        Generation        Forms        Generation        Forms        Generation        Forms        Generation                                                                                                    | ms 184/Unlimited                                              |          |                            | English    |                 |              | •              |             |              |          |         |
| 4 4051000   20 Betkingen     MakeForms   Carpaies   Form Potal   Carpaies   Export Mistory   Carpaies   Export Mistory   Carpaies   Carpaies   Export Mistory   Carpaies   Carpaies   Carpaies   Export Mistory   Carpaies   Carpaies   Export Mistory   Carpaies   Carpaies   Carpaies   Carpaies   Carpaies   Carpaies   Carpaies   Carpaies   Carpaies   Carpaies <t< td=""><td>sponses 518/150000</td><td></td><td></td><td>Spanish</td><td></td><td></td><td>0</td><td></td><td></td><td></td><td></td></t<>                                                                                                    | sponses 518/150000                                            |          |                            | Spanish    |                 |              | 0              |             |              |          |         |
| Addecorrent     MakeForms     Parak Chriel   My Forms   Form Portal   Campaigns   Export History   Portile   Export History   Omains   Marbers   Settings   Workflows   Automation   Omains   Marbers   Settings   Workflows   Automation   Opproval Indox   Vation   Total   Connect do Integrations   Image: Connect to ActiveCampaign   Connect to ActiveCampaign   Connect to A                                                                                                    | orage 430/51200                                               |          |                            | Italiza    |                 |              | ~              |             |              |          |         |
| MakeForm Settings   Variance Variance   Variance Variance   Variance                                                                                                    | rease account limits 🛛 🖉                                      |          |                            | Rallan     |                 |              | ~              |             |              |          |         |
| MakeForm Settings     Nakeform     Nakeform     Kanebra     Form Portal   Campaigns   Export History   Ronds   Bornains   Members   Settings   Workflows   Approval Indox   Varitions   Campaignine   Export History   Connected Integration   Ideal Generation   Ideal Generation   Id                                                                                                    |                                                               |          |                            |            |                 |              |                |             |              |          |         |
| Price Profile Branding Report History   Comparing   Export History   Forts   Conscient of Integrations   Conscient of Integrations   Profile   Renbers   Settings   Workflows   Approval Indox   Varti     Profile   Renbers   Vartice   Vartice   Settings   Connect to Active Campaign   Connect to Active Campaign <th>MakeForms</th> <th>Settings</th> <th></th> <th></th> <th></th> <th></th> <th></th> <th></th> <th></th> <th></th> <th></th>                                                                                                    | MakeForms                                                     | Settings |                            |            |                 |              |                |             |              |          |         |
| My Forms   Form Portal   Campaigns   Export Hittory   Fords   Connected Integrations   I   Obtained   Marbers   Satings   Workflows   Approval Inbox   Varti   Satistings   Marbers   Approval Inbox   Varti   Satistings   Marbers   Satistings   Marbers   Approval Inbox   Varti   Satistings   Marbers   Satistings   Marbers   Satistings   Marbers   Approval Inbox   Varti   Satistings   Marbers   Satistings   Marbers   Satistings   Marbers   Satistings   Marbers   Satistings   Marbers   Satistings   Marbers   Satistings   Marbers   Satistings   Marbers   Satistings   Satistings   Satistings   Satistings   Satistings   Satistings   Satistings   Satistings   Satistings   Satistings   Satistings   Satistings   Satistings   Satistings   Satistings   Satistings   Satistings   Satistings   Satistings   Satistings   Satistings <td>Pratik Ghela<br/>MakeForms 0</td> <td></td> <td></td> <td></td> <td></td> <td></td> <td></td> <td></td> <td></td> <td></td> <td></td>                                                                                                    | Pratik Ghela<br>MakeForms 0                                   |          |                            |            |                 |              |                |             |              |          |         |
| Form Portal   Categories   Ali   Connected Integrations   Ali   Colaboration   Colaboration   Productivity   Colaboration   Productivity   Connected Integrations   Members   Conditions   Marketing Automation   Approval Inbox   Varit   Varit   Settings   Indegrations   Consected Integrations   Automation   Consected Integrations   Automation   Consected Integrations   Productivity   Consected Integrations   Marketing Automation   Consected Integrations   Paproval Inbox   Varit   Varit   Settings   Integration pair   Consect Satisfies   Approval Inbox   Varit   Settings   Intig Automation   Intig Automation   Intig Automatio                                                                                                    |                                                               |          |                            |            |                 |              |                |             |              |          |         |
| Campaigns Categories   Export History Ali   Fonts Connected Integrations   Conlaboration 1   Conlaboration 1   Conlaboration 1   Productivity 2   Automation 2   Marketing Automation 16   Approval Inbox Lead Generation   Vault Interpretations   s 14/Luined   ontests Staffsoon   s 14/Luined   ontests Staffsoon   s 14/Luined   ontests Staffsoon   s 14/Luined   ontest Staffsoon Carnt find the integration you   se scoont ints Carnt find the integration you   se scoont ints Carnt find the integration you   se scoont ints Carnt find the integration you   se scoont ints Carnt find the integration you   se scoont ints Carnt find the integration you   se scoont ints Carnt find the integration you   set scoont ints Carnt find the integration you   set scoont ints Carnt find the integration you   set scoont ints Carnt find the integration you   set scoont ints Carnt find the integration you   set scoont ints Carnt find the integration you   set scoont ints Carnt find the integration you   set scoont ints Carnt find the integration you   set scoont ints Carnt find the integration you   set scoont ints Carnt find the integration yo                                                                                                    | Form Portel                                                   |          | Profile                    | e Brand    | ing Captc       | ha Plans     | Addons         | Members     | Integrations | Invoices |         |
| Ali       15         Export History       Ali       15         Fonts       Connected Integrations       1         Domains       Collaboration       1         Members       Automation       2         Settings       Automation       16         Workflows       CMS       0         Approval Inbox       Lead Generation       14         Vaut       Internet       Connect to ActiveCampaign         Internet       Connect       Airtable         Stations       16       Connect to ActiveCampaign         Vaut       Internet       Connect to ActiveCampaign         Stations       Connect to ActiveCampaign       Connect         Stations       Connect to ActiveCampaign       Connect         Stations       Connect to ActiveCampaign       Connect         Stations       Connect to ActiveCampaign       Connect         Stations       Connect to ActiveCampaign       Connect         Stations       Lead Generation       14       Stations         Stations       Connect to ActiveCampaign       Connect       Connect         Stations       Connect to ActiveCampaign       Connect       Connect         Stations       Conne                                                                                                    | 47 Campaigns                                                  |          | Categories                 |            | O Court         | atematicae   |                |             |              |          |         |
| Fonts Connected Integrations 1   Conains Colaboration 1   Productivity 2   Automation 2   Marketing Automation 16   Vorkflows CMS 0   Approval Inbox Lead Generation 14   Vaut Image: Sist/15000   s 184/Julinited   Statis Sist Sist Sist Sist Sist Sist Sist S                                                                                                    | D Export History                                              |          | All                        | 15         | C Search        | megrations   |                |             |              |          |         |
| Collaboration 1   Domains Collaboration 1   Members Automation 2   Automation 1   Workflows CMS 0   Approval Inbox Lead Generation 14   Vault rebrook Payments   s 14/Linemated   s 14/Linemated   enses 518/15000   ge 40/51200   Cant find the integration your wan? Let us know here    Cant find the integration your wan? Let us know here    Cant find the integration your wan? Let us know here                                                                                                    | A Fonts                                                       |          | Connected Integrations     | 1          |                 |              |                |             |              |          |         |
| Members Productivity 2   Settings Automation 2   Marketing Automation 16   Workflows CMS 0   Approval Inbox Lead Generation 14   Vault rebrook   Settings Carrt find the integration you   s 184/tolinited   ontess 518/15000   age 430/51200   Calendly Calendly Cale | 💮 Domains                                                     |          | Collaboration              | 1          | >               | ActiveCa     | npaign         | p           |              | 🖸 Con    | nect    |
| Setting Automation 2   Marketing Automation 16   Workflows CMS 0   Approval Inbox Lead Generation 14   Vaut Itestings   Marketing Automation 14   Vaut Itestings   Statistic Carn't find the integration you   s 184/Unlimited   Statistic Carn't find the integration you   s 184/Unlimited   Statistic Carn't find the integration you   want? Let us know here   Calendly Calendly    se account limits                                                                                                    | Members                                                       |          | Productivity               | 2          |                 | Connect to 7 | curecampaig    |             |              |          |         |
| Workflows CMS O   Approval Inbox Lead Generation 14   Vauit Itelabook   Vauit Itelabook   Payments Connect to Airtable   S 184/Unlimited Carrt find the integration you   S 184/Unlimited Carrt find the integration you   wart? Let us know here                                                                                                    | Settings                                                      |          | Automation                 | 16         |                 | A            |                |             |              |          |         |
| Approval Inbox   Vault   Vault   Vebbook   Payments   134/Unlimited   0nses 518/15000   134/Unlimited   0nses 518/15000   134/Unlimited   0ase account limits 2                                                                                                    | □ <sup>O</sup> _△ Workflows                                   |          | CMS                        | 0          | <b>P</b>        | Connect to A | irtable        |             |              | 🖸 Con    | nect    |
| Vault     Payments       ss     184/Unlimited       ontest Stats     Staf/Socion       age     430/S1200       ase account limits     C                                                                                                    | Approval Inbox                                                |          | Lead Generation            | 14         |                 |              |                |             |              |          |         |
| sound Stats Konso v<br>s 184/Unlimited<br>ontess 518/J50000<br>age account limits 2                                                                                                    | 😔 Vault                                                       |          | Webhook                    |            |                 | Brevo        |                |             |              | 12 600   | nect    |
| s     184/Unlimited       onses     516/150000       age     430/51200       ase account limits     2                                                                                                    |                                                               |          | Payments                   |            | U               | Connect to E | revo (formerly | Sendinblue) |              | L Con    | noce.   |
| s is a rearrange want? Let us know here Calendly @ Edit Settings                                                                                                    | Account Stats Agency V                                        |          | Can't find the integration | 1 YOU      |                 |              |                |             |              |          |         |
| age 430/51200<br>ase account limits 2                                                                                                    |                                                               |          | want? Let us know here     | .,         | Calandhu        | Calendly     |                |             |              | Edit Se  | ettings |
| ase account limits (2)                                                                                                    | Forms 184/Unlimited                                           |          |                            |            | C Jane a sa -   |              |                |             |              |          |         |
|                                                                                                    | orms 184/Unlimited<br>esponses 518/150000<br>torage 430/51200 |          |                            |            | Colenary        |              |                |             |              |          |         |

All your current active connections will be displayed here. To establish a new connection, click either the blue "Setup payment gateway" button or the "Add New Connection" button.

4

5

| = MakeForms                                                                                                    | Settings                                                                                                    | 0 |
|----------------------------------------------------------------------------------------------------|----------------------------------------------------------------------------------------------------|---|
| Pratik Ghela<br>MakeForms                                                                                                    |                                                                                                    |   |
| My Forms                                                                                                    | Profile Branding Captcha Plans Addons Members Integrations Invoices                                                         |   |
| Campaigns Campaigns Campa | All 15   Connected Integrations 1   Collaboration 1   Productivity 2   Automation 16   CMS 0   Lead Generation 14   Webhook |   |
| Account Stats (Append) V<br>Forms 184/Unlimited<br>Responses 518/150000<br>Storage 430/51200<br>Increase account limits (2)                                                                                                    | Payments Can't find the integration you want? Let us know here                                                              |   |

For our demo, we will set up Strip account. Select Stripe from the dropdown and give this connection a name.

| MakeForms                 | Settings   |    | ×                                                         | Setup payment gateway  |         |      |
|---------------------------|------------|----|-----------------------------------------------------------|------------------------|---------|------|
| Pratik Ghela<br>MakeForms |            |    |                                                           | General Information    |         |      |
| My Forms                  |            |    |                                                           | Stripe                 |         | \$   |
| A Form Portal             |            |    |                                                           | Name                   | Mode    |      |
| 47 Campaigns              | Categories |    | Start accepting payments in your forms with our following |                        | Sandbox | 0    |
| Export History            | All        |    | S M 🗆 🛛 🖏 🛟 🖌                                             | Currency               |         |      |
| ⇒<br>A Fonts              |            | 1  | Active Connections                                        |                        |         | \$   |
| 💮 Domains                 |            |    | You have not connected any payment gateway account        | Connection Information |         |      |
| Members                   |            | 2  | gateway connection                                        | Publishable key ③      |         |      |
| Settings                  |            | 16 | Setup payment gateway                                     | Lieless text           |         |      |
| පතු Workflows             |            |    |                                                           | Restricted key ①       |         |      |
| Approval Inbox            |            | 14 |                                                           |                        |         |      |
| 🕝 Vault                   | Webhook    |    |                                                           | Helper text            |         |      |
|                           |            |    |                                                           |                        |         |      |
| Account Stats Agency 🗸    |            |    |                                                           |                        |         |      |
| Forms 184/Unlimited       |            |    |                                                           |                        |         |      |
| Responses 518/150000      |            |    |                                                           |                        |         |      |
| Storage 430/51200         |            |    |                                                           |                        | Cancel  | Save |
| Increase account limits 🛛 |            |    |                                                           |                        | Cancer  | Jave |

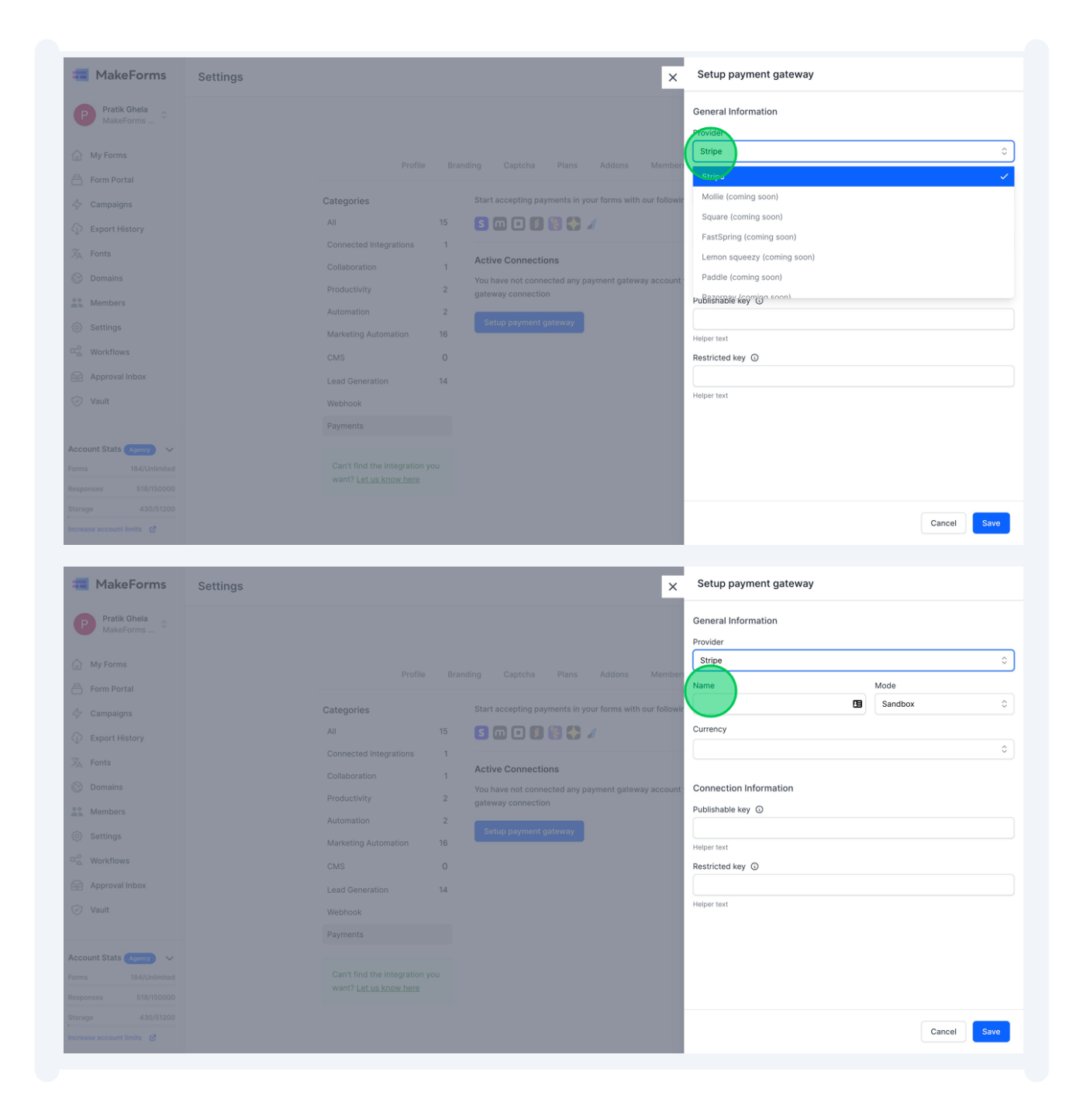

| MakeForms                   | Settings   |    | ×                                                         | Setup payment gateway           |
|-----------------------------|------------|----|-----------------------------------------------------------|---------------------------------|
| Pratik Ghela<br>MakeForms 0 |            |    |                                                           | General Information<br>Provider |
| My Forms                    |            |    |                                                           | Stripe                          |
| A Form Portal               |            |    |                                                           | Name Mode                       |
|                             | Categories |    | Start accepting payments in your forms with our following | MakeStories Testing  Sandbox    |
|                             | All        |    | 5 🗰 🗆 🗿 🚱 🎲 🖌                                             | Currency                        |
|                             |            | 1  | Active Connections                                        | \$                              |
|                             |            | 1  | You have not connected any payment gateway account        | Connection Information          |
| Members                     |            | 2  | gateway connection                                        | Publishable key 🔘               |
|                             |            | 2  | Setup payment gateway                                     |                                 |
| ₩orkflows                   |            |    |                                                           | Helper text                     |
| Approval Inbox              |            | 14 |                                                           | Restricted key G                |
|                             |            | 14 |                                                           | Helper text                     |
|                             |            |    |                                                           |                                 |
| Account Stats Agency        |            |    |                                                           |                                 |
| Forms 184/Unlimited         |            |    |                                                           |                                 |
|                             |            |    |                                                           |                                 |
|                             |            |    |                                                           | Course Course                   |
| Increase account limits 🛛 🖉 |            |    |                                                           | Cancel                          |

6 Following that, you'll need to choose the connection type. Opt for "Sandbox" if you wish to test the Payment Gateway. For real-time payments, choose the "production" option. In this demonstration, we'll go with the Sandbox environment.

| <b>1</b> MakeForms                                                                                                    | Settings                                                                                                    |                                                                                                    | K Setup payment gateway                                                                                                    |                                                 |
|----------------------------------------------------------------------------------------------------|----------------------------------------------------------------------------------------------------|----------------------------------------------------------------------------------------------------|----------------------------------------------------------------------------------------------------|-------------------------------------------------|
| Pratik Ghela<br>MakeForms •                                                                                                    |                                                                                                    |                                                                                                    | General Information<br>Provider<br>Stripe                                                                                        | \$                                              |
| Form Portal       Image: Comparison of the second second seco | Categories All Connected Integrations Collaboration Productivity Automation Marketing Automation CMS Lead Generation Webhook Payments Cant find the integration yo want? Let us know here | Start accepting payments in your forms with our for<br>Start accepting payments in your forms with our for<br>Start accepting payments in your forms with our for<br>Active Connections<br>You have not connected any payment gateway acc<br>gateway connection<br>Setup payment gateway<br>16<br>14 | Name Mode<br>MakeStories Testing  Sa<br>Currency Connection Information Publishable key  Helper text Restricted key  Helper text | e<br>adoon<br>indbox<br>aduction<br>Cancel Savo |

7 Up next is the choice of your default currency. For this demonstration, we'll choose US\$. Remember, you can modify the currency when configuring payments within your editor.

| MakeForms                                                                                                    | Settings                                                                                                    | ×                                                                                                    | Setup payment gateway                                                                                                    |             |
|----------------------------------------------------------------------------------------------------|----------------------------------------------------------------------------------------------------|----------------------------------------------------------------------------------------------------|----------------------------------------------------------------------------------------------------|-------------|
| Pratik Ghela<br>MakeForms<br>My Forms<br>Form Portal                                                                       |                                                                                                    |                                                                                                    | General Information<br>Provider<br>Stripe<br>Name                                                                                                    | 0 Mode      |
|                                                                                                    | Categories       All     15       Connected Integrations     15       Collaboration     15       Productivity     2       Automation     16       CMS     0       Lead Generation     14       Webhook     14 | Start accepting payments in your forms with our following<br>Source Connections Counter Connected any payment gateway account gateway connection Counter Connected any payment gateway account gateway connection Counter Connected any payment gateway account gateway connection | MakeStories Testing  Currency  USD (US Dollar)  AED (UAE Dirham)  ALL (Lek)  AMD (Armenian Dram)  ANG (Netherlands Antilean Guilder)  Restricted key (O  Helper test | Sandbox O   |
| Account Stats Exercise V<br>Forms 184(Unlimited<br>Responses 518/15000<br>Bitorage 430/51200<br>Increase account limits (2 | Payments<br>Can't find the integration you<br>want? <u>Let us know here</u>                                                                                                    |                                                                                                    |                                                                                                    | Cancel Save |

8 Next, input the Publishable key and Restricted Key for your Stripe Account. To understand how to retrieve these keys, please refer to the documentation at <u>https://stripe.com/docs/keys</u>. Once all the details are filled in, click the "Save" button.

| MakeForms                                          | Settings                      |         | ×                                                                        | Setup payment gateway                     |                 |        |
|----------------------------------------------------|-------------------------------|---------|--------------------------------------------------------------------------|-------------------------------------------|-----------------|--------|
| Pratik Ghela<br>MakeForms •                        |                               |         |                                                                          | General Information<br>Provider<br>Stripe |                 | \$     |
| <ul> <li>Form Portal</li> <li>Campaigns</li> </ul> | Categories                    |         | Start accepting payments in your forms with our followi                  | Name<br>MakeStories Testing               | Mode<br>Sandbox | ٢      |
| C Export History                                   | All<br>Connected Integrations | 15<br>1 |                                                                          | Currency<br>USD (US Dollar)               |                 | ٥      |
| Domains                                            |                               | 1       | Active Connections<br>You have not connected any payment gateway account | Connection Information                    |                 |        |
| Members                                            | Productivity                  | 2       | gateway connection Setup payment gateway                                 | Publishable key 💿                         |                 |        |
| Contractions                                       |                               | 16<br>0 |                                                                          | Helper text Restricted key                |                 |        |
| <ul> <li>Approval Inbox</li> <li>Vault</li> </ul>  | Lead Generation<br>Webhook    | 14      |                                                                          | Helper text                               |                 |        |
|                                                    |                               |         |                                                                          |                                           |                 |        |
| Forms 184/Unlimited                                |                               |         |                                                                          |                                           |                 |        |
| Storage 430/51200                                  |                               |         |                                                                          |                                           |                 | Cancel |
|                                                    |                               |         |                                                                          | 1                                         |                 |        |

6

You should now observe that the connection has been successfully established and is displayed under the "Active Connections" section.

| <b>=</b> MakeForms          | Settings |                                                        |      |                                               |                                      | ⊘ Co    | nnection create |
|-----------------------------|----------|--------------------------------------------------------|------|-----------------------------------------------|--------------------------------------|---------|-----------------|
| Pratik Ghela<br>MakeForms 0 |          |                                                        |      |                                               |                                      |         |                 |
| My Forms                    |          | Profile                                                | Bran | ding Captcha Plans Addons                     | Members Integrations Inv             | roices  |                 |
| Form Portal                 |          | Categories                                             |      | Start accepting payments in your forms with o | ur following payment gateway integra | itions. |                 |
| Export History              |          | All                                                    | 15   | 5 🗈 🗉 🚺 🚼 🎝                                   |                                      |         |                 |
| A Fonts                     |          | Collaboration                                          | 1    | Active Connections                            |                                      | Add Ne  | w Connection    |
| Domains                     |          | Productivity                                           | 2    | NAME                                          | DEFAULT CURRENCY                     | TYPE    | ACTIONS         |
| Members                     |          | Automation                                             | 2    | MakeStories Testing                           | USD                                  | stripe  |                 |
| Settings                    |          | Marketing Automation                                   | 16   |                                               |                                      |         |                 |
| Workflows                   |          | CMS                                                    | 0    |                                               |                                      |         |                 |
| Approval index              |          | Lead Generation                                        | 14   |                                               |                                      |         |                 |
| y vulk                      |          | Payments                                               |      |                                               |                                      |         |                 |
| count Stats Agency 🗸 🗸      |          |                                                        |      |                                               |                                      |         |                 |
| orms 184/Unlimited          |          | Can't find the integration y<br>want? Let us know here | you  |                                               |                                      |         |                 |
| tsponses 518/150000         |          |                                                        |      |                                               |                                      |         |                 |
| 430/51200                   |          |                                                        |      |                                               |                                      |         |                 |

**10** Having configured a Stripe account for our WorkSpace, we'll now design a form to sell tickets for an event. To add some flair, we'll integrate logic and calculated fields into our form. Here's the plan:

- Users can choose their ticket type: VIP Pass or General Admission.
- They can then specify the quantity of tickets they'd like.
- The ticket price adjusts based on the choice: \$20 for VIP and \$10 for General Admission.

• As users indicate the number of tickets, the form will automatically compute the total amount due at checkout.

Begin by pressing the "Create Form" button. If you need guidance on constructing your initial form, consult the support documentation at <a href="https://makeforms.io/docs/creating-our-first-form/">https://makeforms.io/docs/creating-our-first-form/</a>

| <del>元</del> MakeForms                         | Folders            | My Forms                                                 | ◎ Get Help Create Form      |
|------------------------------------------------|--------------------|----------------------------------------------------------|-----------------------------|
| Pratik Ghela<br>MakeForms                      | Q Search Folders + | Name                                                     | Last Edit V Q. Search Forms |
| My Forms                                       | D                  | Hiddon Field Tost                                        |                             |
| Form Portal                                    | Demo Folder 2      | 2 submissions Created On 2023-10-14                      |                             |
| Campaigns     Export History                   | R Rocket Hub Demo  | Form for testing     osubmissions. Created On 2023-09-24 | ◎ Ľ ⁄ ⊠ ₪ ⊖ :               |
| <ul> <li>➢ Fonts</li> <li>➢ Domains</li> </ul> |                    | SIP Calculator.<br>0 submissions Created On 2023-10-13   | © Ë / M d 🖯 :               |
| Members                                        |                    | EMI Calculator.     1 submissions Created On 2023-10-13  | 0 U / M al 8 :              |
| Workflows                                      |                    | Quick Demo<br>5 submissions Created On 2023-10-03        |                             |
| Vault                                          |                    | Calculations<br>2 submissions Created On 2023-08-24      | © Ů / M d 🖯 :               |
| Account Stats Agency V                         |                    | Calculator<br>0 submissions Created On 2023-09-22        | © Ë / M d 🖯 :               |
| Responses 518/150000                           |                    | Open Al<br>3 submissions Created On 2023-08-23           | © Ů / Þ 🖯 :                 |
| Increase account limits                        |                    | Show 10 V Rows                                           | < 1 2 >                     |

## The fields are now in place. We've added a radio button for ticket type selection and two numeric fields: one for indicating the Ticket Price and another for the Number of attendees.

| Payment Form 🔇 Saving       | Build Design Sources Result@ Integrations Logic                                                     | Get help     Preview     Publis                      |
|-----------------------------|----------------------------------------------------------------------------------------------------|------------------------------------------------------|
| Form Elements ALL FAVOURITE | Welcome Form Thank You 5 C English -                                                                | FIELD SETTINGS FORM SETTINGS L                       |
| Q calc                      | Form                                                                                                | Required Field                                       |
|                             | Event Ticket Booking Type of ticket General Admission VIP Pass Ticket Price  Enter your Information | Field Name Alignment                                 |
|                             | Number of people attending the event                                                                | Add Helper Text                                      |
|                             |                                                                                                    | Max Length                                           |
|                             | Submit                                                                                              | Repeat this field • )<br>Maximum Repeating Count     |
|                             |                                                                                                    | Mark as Sensitive Data                               |
|                             |                                                                                                    | Hidden Field<br>Hides this field from your<br>users. |

### 12 Next, we'll add a calculated field and label it "Total Ticket Price."

| Payment Form                | Build Design Sources Result@ Integrations Logic                                           | Get help     Preview     Publish    |
|-----------------------------|-------------------------------------------------------------------------------------------|-------------------------------------|
| Form Elements ALL FAVOURITE | Welcome         Form         Thank You         ⁵         C <sup>2</sup> English         • | FIELD SETTINGS LOG<br>Basic Setting |
|                             | Form                                                                                      | Field Name Alignment                |
| Q calc                      | Event Ticket Booking                                                                      | i i i                               |
| Calculated Field            | Type of ticket                                                                            | Placeholder Text                    |
|                             | General Admission                                                                         |                                     |
|                             | VIP Pass                                                                                  |                                     |
|                             | Tislet Dies                                                                               | Helper 🕕 🖵                          |
|                             |                                                                                           | Text                                |
|                             | - Enter your information +                                                                | Add Helper Text                     |
|                             | Number of people attending the event                                                      |                                     |
|                             | Enter your Information                                                                    | Calculation Builder                 |
|                             |                                                                                           | () Formula is inappropriate.        |
|                             | Submit                                                                                    | Add Field 👻                         |
|                             |                                                                                           | ← ( ) /                             |
|                             |                                                                                           | 7 8 9 x                             |

Within the settings for the calculated field, use the "Calculation Builder" to determine the final checkout amount by multiplying the ticket price by the number of tickets selected.

|          | Calculation Builder                                     |
|----------|---------------------------------------------------------|
| nation + |                                                         |
|          | Pormula is inappropriate.                               |
|          | Add Field                                               |
|          |                                                         |
|          | 7 8 9 x                                                 |
|          | 4 5 6 -                                                 |
|          | 1 2 3 +                                                 |
| nation + | (1) Formula is inappropriate.                           |
|          | Add Field 🗸                                             |
| nation   | Ticket Price<br>Number of people attending the<br>event |
|          | 7 8 9 x                                                 |
|          | 4 5 6 -                                                 |
|          | 1 2 3 +                                                 |
|          | 0 Clear . ^                                             |

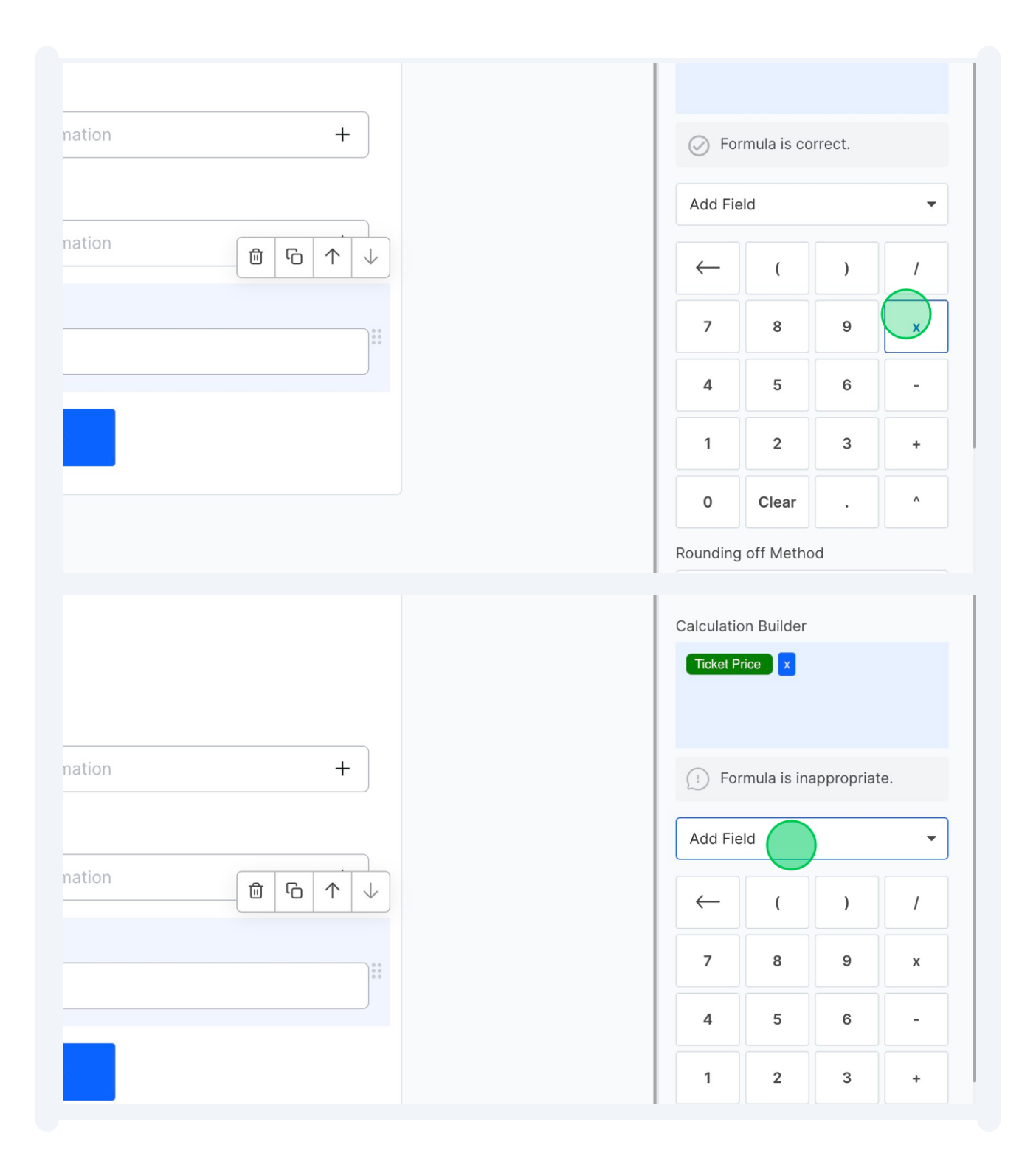

| tion +            | (!) Fo  | rmula is ina | ppropriat | e.    |
|-------------------|---------|--------------|-----------|-------|
|                   | Add Fie | eld          |           | •     |
| tion<br>ⓓ & ↑ ↓   | Ticket  | Price        |           |       |
|                   | Numbe   | r of people  | attending | g the |
| 9 8<br>9 8<br>9 8 | 7       | 8            | 9         | X     |
|                   | 4       | 5            | 6         | -     |
|                   | 1       | 2            | 3         | +     |
|                   | 0       | Clear        |           | ^     |

**14** Lastly, we aim to showcase the Total ticket price in the format "\$100," where 100 will be substituted by the value derived from our calculated field. To do this, we'll add a "Paragraph Text" field into our form.

| _                |                                                                                      |                   |                     |
|------------------|--------------------------------------------------------------------------------------|-------------------|---------------------|
| rm Elements      | Welcome         Form         Thank You         S         C         English         ✓ | FIELD SETTINGS    | FORM SETTINGS       |
| ALL FAVOURITE    |                                                                                      | Helper            | () <b>S</b>         |
| catd             | Form                                                                                 | Text              |                     |
|                  | Event Ticket Booking                                                                 | Add Helper Tex    | .t                  |
| Calculated Field | Type of ticket                                                                       |                   |                     |
|                  | General Admission                                                                    | Calculation Build | er                  |
|                  | VIP Pass                                                                             | Ticket Price ×    | J                   |
|                  | Ticket Price                                                                         | Number of people  | attending the event |
|                  | Enter your Information                                                               |                   |                     |
|                  |                                                                                      | Formula is        | correct.            |
|                  | Number of people attending the event                                                 | Add Field         |                     |
|                  | Enter your Information                                                               |                   |                     |
|                  | Total Ticket Price                                                                   |                   | ,                   |
|                  |                                                                                      | 7 8               | 9                   |
|                  |                                                                                      | 4 5               | 6                   |
|                  |                                                                                      |                   |                     |
|                  | Submit                                                                               | 1 2               | 3                   |
|                  |                                                                                      | 0 Clear           |                     |
|                  |                                                                                      | Rounding off Me   | thod                |
|                  |                                                                                      | Decimal           |                     |

| orm Elements     | Welcome Form Thank You 5 C English 👻 | FIELD SETT   | INGS FO        | RM SETTIN    | IGS L |
|------------------|--------------------------------------|--------------|----------------|--------------|-------|
| ALL FAVOURITE    |                                      | Helper       |                | ()           |       |
|                  | Form                                 | Text         |                |              |       |
| Q text           | Event Ticket Booking                 | Add He       |                |              |       |
| Text area        | Type of ticket                       |              |                |              |       |
|                  | General Admission                    | Calculatio   | on Builder     |              |       |
| 🖸 Paragraph Text | VIP Pass                             | Ticket P     | rice x         |              |       |
|                  |                                      | Number       | of people atte | ending the e | ivent |
| Heading          | Ticket Price                         |              |                |              |       |
|                  | Enter your Information     +         | ⊘ For        | rmula is cor   | rrect.       |       |
|                  | Number of people attending the event | Add Fie      | eld            |              |       |
|                  | Enter your Information               |              |                |              |       |
|                  |                                      | $\leftarrow$ | (              | )            |       |
|                  | Total Ticket Price                   | 7            | 8              | 9            |       |
|                  |                                      |              |                |              |       |
|                  |                                      | 4            | 5              | 6            |       |
|                  | Submit                               | 1            | 2              | 3            |       |
|                  |                                      |              | Clear          |              |       |
|                  |                                      | Ŭ            | Ciedi          | •            |       |

**15** Next, change the default Paragraph Text to "Your Ticket Price is \$". To append the dynamic value at the end, click the dropdown and select the appropriate field.

| otal Ticket Price |                |              |
|-------------------|----------------|--------------|
|                   |                | <u>ل</u> ق ر |
|                   | Paragraph Text |              |
|                   | Submit         |              |

| Number of people attending the event         Image: Contract of the contract of the c                           | - Enter your Information                                                                                                    |
|----------------------------------------------------------------------------------------------------|----------------------------------------------------------------------------------------------------|
| Image: Contract of the contract of the contract | Number of people attending the event                                                                                                    |
| Total Ticket Price         B       I         Image: Submit         Submit         Submit                                                                                                    | - Enter your Information                                                                                                    |
| $B  I  \bigcup  A \lor e \lor F \equiv B = e$<br>Your Ticket Price is \$<br>Submit<br>Number of people attending the event<br>$- Enter your Information$ $Total Ticket PriceB  I  \bigcup  A \lor e \lor F \equiv F = eG \equiv E \equiv E = eG \equiv E \equiv E = eType of ticket$ $Ticket Price$ $Type of ticket$ $Ticket Price is $$ $Ticket Price is $$                                                                                                    | Total Ticket Price                                                                                                    |
| $\blacksquare I \ \square \ \square \ \square \ \square \ \square \ \square \ \square \ \square \ \square \$                                                                                                    |                                                                                                    |
| Your Ticket Price is \$         Submit         Submit         Number of people attending the event         -       Enter your Information         Total Ticket Price         B       I $\Delta \lor \checkmark \checkmark = = = = \checkmark$ $\subseteq \boxdot \odot$ $\odot$ letter your Information         Total Ticket Price       Image: State of the state of the state o                                                                                                    |                                                                                                    |
| Submit         Submit         Enter your monnation         Number of people attending the event         -       Enter your Information         Total Ticket Price         B       I       U       A $\checkmark$ $\checkmark$ $\equiv$ $\equiv$ $\equiv$ $\checkmark$ $\ddagger$ $\checkmark$ $\ddagger$ $\checkmark$ Type of ticket       Tricket Price       If the price is \$         Type of ticket       Tricket Price       If the price is \$         Ticket Price       If the price is \$       If the price is \$                                                                                                    | Your Ticket Price is \$                                                                                                    |
| Image: Second state of people attending the event         Image: Second state of people attending the event         Image: Second state of people attending the event         Image: Second state of people attending the event         Image: Second state of people attending the event         Image: Second state of people attending the event         Image: Second state of people attending the event         Image: Second state of people attending the event                                                                                                    | Submit                                                                                                    |
| Number of people attending the event         —       Enter your Information         Total Ticket Price       B       I       U       A $\checkmark$ $\equiv$ $\varnothing$ $\equiv$ $\equiv$ $\boxtimes$ $\blacksquare$ $\checkmark$ $\checkmark$ $\equiv$ $\equiv$ $\checkmark$ $\equiv$ $\equiv$ $\boxtimes$ $\blacksquare$ $\checkmark$ $\blacksquare$ $\blacksquare$ $\checkmark$ $\blacksquare$ $\blacksquare$                                                                                                    | Enter your information                                                                                                    |
| $\begin{array}{c c c c c c c c c c c c c c c c c c c $                                                                                                    |                                                                                                    |
| Total Ticket Price         B       I       U       A $\checkmark$ $\equiv$ $\checkmark$ $\equiv$ $\checkmark$ $\subseteq$ $\cong$ $\bigotimes$ $\checkmark$ $\equiv$ $\checkmark$ $\checkmark$ $\equiv$ $\checkmark$ $\checkmark$                                                                                                    | Number of people attending the event                                                                                                    |
| B       I       U       A $\checkmark$ $\equiv$ $\checkmark$ $\equiv$ $\checkmark$ $\checkmark$ $\blacksquare$ $\checkmark$ $\blacksquare$ $\checkmark$ $\blacksquare$ $\checkmark$ $\blacksquare$ $\checkmark$ $\blacksquare$ $\checkmark$ $\blacksquare$ $\checkmark$ $\blacksquare$ $\checkmark$ $\blacksquare$ $\checkmark$ $\blacksquare$ $\checkmark$ $\blacksquare$ $\checkmark$ $\blacksquare$ $\blacksquare$                                                                                                    | Number of people attending the event               Enter your Information                                                                                                    |
|                                                                                                    | Number of people attending the event         —       Enter your Information         Total Ticket Price                                                                                                    |
| Type of ticket     t Price is \$       Ticket Price     mit                                                                                                    | Number of people attending the event         -       Enter your Information         Total Ticket Price         B       I       U       A $\checkmark$ $\equiv$ $\varnothing$                                                                                                    |
| Ticket Price Number of people attending the event mit                                                                                                    | Number of people attending the event         —       Enter your Information         Total Ticket Price       B       I       U       A $\checkmark$ $\equiv$ $\exists$ $\mathscr{D}$ $\exists$ $\exists$ $\blacksquare$ $\blacksquare$ <                                     |
| Number of people attending the event mit                                                                                                    | Number of people attending the event         —       Enter your Information         Total Ticket Price         B       I       U       A $\checkmark$ $\equiv$ $\mathscr{D}$ $\subseteq$ $\subseteq$ @Select Fields $\checkmark$ 15pt $\checkmark$ $\ddagger$ $\checkmark$ Type of ticket       t       t       t       t       t       t                                                                                                    |
| Total Ticket Price                                                                                                    | B       I       U       A $\checkmark$ $\equiv$ $\Rightarrow$ $\equiv$ $\equiv$ $\bigcirc$ $\blacksquare$ $\checkmark$ $\blacksquare$ $\blacksquare$ |
|                                                                                                    | B       I       U       A $\checkmark$ $\equiv$ $\Rightarrow$ $\equiv$ $\equiv$ $\Rightarrow$ $\Rightarrow$ $\equiv$ $\Rightarrow$ $\equiv$ $\equiv$ $\Rightarrow$ $\Rightarrow$ $\equiv$ $\Rightarrow$ $\equiv$ $\equiv$ $\Rightarrow$ $\Rightarrow$ $\equiv$ $\Rightarrow$ $\equiv$ $\equiv$ $\Rightarrow$ $\Rightarrow$ $\equiv$ $\Rightarrow$ $\equiv$ $\equiv$ $\Rightarrow$ $\Rightarrow$ $\equiv$ $\Rightarrow$ $\equiv$ $\equiv$ $\Rightarrow$ $\Rightarrow$ $\equiv$ $\Rightarrow$ $\equiv$ $\equiv$ $\Rightarrow$ $\Rightarrow$ $\equiv$ $\Rightarrow$ $\equiv$ $\equiv$ $\Rightarrow$ $\Rightarrow$ $\equiv$ $\Rightarrow$ $\Rightarrow$ Type of ticket       Ticket Price       Ticket Price       mit       mit         Total Ticket Price       Ticket Price                                                                                                    |
|                                                                                                    | B       I       U       A $\checkmark$ $\equiv$ $\Rightarrow$ $\Rightarrow$ $\equiv$ $\Rightarrow$ $\Rightarrow$                                                                         |

| Enter your mornation                                                                                                    | Т |
|----------------------------------------------------------------------------------------------------|---|
| f people attending the event                                                                                                    |   |
| Enter your Information                                                                                                    | + |
| et Price                                                                                                    |   |
| U       A ∨ ∠ ∨       E       E       E       Image: Constraint of the state of the state of the |   |
| Submit                                                                                                    |   |
|                                                                                                    |   |
|                                                                                                    |   |
|                                                                                                    |   |

16 With the calculations in place, our subsequent task is to adjust the ticket price according to the chosen ticket type. For this purpose, we'll utilize the "Logic" functionality in MakeForms. Access this feature by selecting the "Logic" Tab on the right sidebar. If no logic has been previously configured, you'll spot a blue "Add Logic" button within.

| Payment Form 🧭 Saving | Build Design Sources Result Integrations | Payments Logic | Get help     Preview     Publish                             |
|-----------------------|------------------------------------------|----------------|--------------------------------------------------------------|
| Form Elements         |                                          |                | FIELD SETTINGS FORM SETTINGS LOGIC                           |
| ALL FAVOURITE         | Form                                     |                |                                                              |
| Q text                | Event Ticket Booking                     |                | =×                                                           |
|                       | Type of ticket                           |                | No Logic Added                                               |
| Text area             | General Admission [ \$10 ] Ⅱ             |                | You have not set any logic for<br>this fore and Build one by |
| Deregraph Taxt        | VIP Pass [ \$20 ] #                      | Add More       | clicking the bulk in below:                                  |
| raiagraphi text       | Ticket Price                             |                |                                                              |
| Heading               | - Enter your Information                 | +              |                                                              |
|                       | Number of people attending the event     |                |                                                              |
|                       | - Enter your Information                 | +              |                                                              |
|                       | Total Ticket Price                       |                |                                                              |
|                       | Your Ticket Price is \$@Total Ticket     | Price          |                                                              |
|                       |                                          | Checkout       |                                                              |
|                       |                                          |                |                                                              |
|                       |                                          |                |                                                              |
|                       |                                          |                |                                                              |

17 Upon selecting "Add Logic," you'll be presented with the logic builder interface. While it's possible to establish multiple logic rules within a form, our objective of setting ticket prices requires just one. The logic builder is divided into three segments: the condition segment, the 'if matched' segment, and the 'if not matched' segment. For our purpose, we'll implement a logic such that if the "Type of Ticket" is "General Admission", the ticket price field value becomes \$10. Should this condition not be met, the ticket price will be set to \$20.

|                                                                                  | All Charges Saved During Design Sources Result.2 Integrations Payments Logic                                                                                                    | C        | Get help                                                                        | Preview Publish                                                                                                    |
|----------------------------------------------------------------------------------|----------------------------------------------------------------------------------------------------|----------|---------------------------------------------------------------------------------|----------------------------------------------------------------------------------------------------|
| Form Elements                                                                    | Logic Builder                                                                                                    | ×        | SETTINGS I                                                                      | FORM SETTINGS LOGIC                                                                                                    |
| ALL FAVOURITE                                                                    | A field can only have dependency on its upper fields                                                                                                    |          |                                                                                 |                                                                                                    |
| Q text                                                                           | Logic Name: Logic 1                                                                                                    |          |                                                                                 | =×                                                                                                    |
| Text area                                                                        |                                                                                                    | •        | You have no                                                                     | gic Added<br>It set any logic for                                                                                                    |
|                                                                                  | Type of ticket Contains any Value Select                                                                                                    |          | clicking th                                                                     | e button below:                                                                                                    |
| Paragraph Text                                                                   | Add Hule                                                                                                    |          | Ad                                                                              | d Logic                                                                                                    |
| Heading                                                                          | Perform following action if condition matches:                                                                                                    |          |                                                                                 |                                                                                                    |
|                                                                                  | Show Fields   Select fields to show                                                                                                    | Ū        |                                                                                 |                                                                                                    |
|                                                                                  | Add More                                                                                                    |          |                                                                                 |                                                                                                    |
|                                                                                  | Perform following action if condition doesn't match:                                                                                                    | inable   |                                                                                 |                                                                                                    |
|                                                                                  | Select.                                                                                                    | Û        |                                                                                 |                                                                                                    |
|                                                                                  | Add More                                                                                                    |          |                                                                                 |                                                                                                    |
|                                                                                  | Savo                                                                                                    |          |                                                                                 |                                                                                                    |
|                                                                                  |                                                                                                    |          |                                                                                 |                                                                                                    |
|                                                                                  |                                                                                                    |          |                                                                                 |                                                                                                    |
|                                                                                  |                                                                                                    |          |                                                                                 |                                                                                                    |
| Payment Form                                                                     |                                                                                                    |          |                                                                                 |                                                                                                    |
| Payment Porm                                                                     | Build Design Sources Result@ Integrations Payments Logic                                                                                                    | e<br>×   | ) Get help                                                                      | Preview Publish                                                                                                    |
| Form Elements                                                                    | Build Design Sources Result2 Integrations Payments Logic Logic Builder                                                                                                    | ×        | Get help                                                                        | Preview Publish                                                                                                    |
| Form Elements ALL FAVOURITE                                                      | Build Design Sources Result2 Integrations Payments Logic Logic Builder A field can only have dependency on its upper fields Logic Name: Logic 1                                                                                                    | C<br>X   | ) Get help                                                                      | Preview Publish                                                                                                    |
| Form Elements ALL FAVOURITE C text                                               | Build     Design     Sources     Result2     Integrations     Payments     Logic       Logic Builder       A field can only have dependency on its upper fields       Logic Name:     Logic 1       If     All ~ rules match:                                                                                                    | ×        | Get help                                                                        | Preview Publish                                                                                                    |
| Form Elements<br>ALL FAVOUR/TE                                                   | Build     Design     Sources     Result2     Integrations     Payments     Logic       Logic Builder     A field can only have dependency on its upper fields     Logic Name:     Logic 1       If     All        v rules match:            Type of ticket       Contains any        Value      Select.                                                                                                    | C<br>X   | Cet help                                                                        | Preview Publish  CORM SETTINGS  CORM SETTINGS  CORM  CORM CORM                                   |
| Form Elements<br>ALL FAVOURITE<br>C text<br>Text area<br>Paragraph Text          | Build     Design     Sources     Result2     Integrations     Payments     Logic       Logic Builder     Logic Builder       A fled can only have dependency on its upper fields       If     All ~ rules match:       Type of ticket     Contains any     Value       Add Rule     Value                                                                                                    | (C)<br>× | Get help<br>SETTINGS<br>No Lo<br>You have no<br>bhis form y<br>clicking th      | Preview Publish CORM SETTING CORM SETTING CO |
| Form Elements<br>ALL FAVOURITE<br>C text<br>Text area<br>Paragraph Text          | Build     Design     Sources     Result2     Integrations     Payments     Logic       Logic Builder       Logic Builder       Logic Arrest dependency on its upper fields       Logic Name: Logic 1       If All ~ rules match:       Type of ticket     Contains any     Value       Add Rule     Value     Select.       Value     Compare with Another Field                                                                                                    | C<br>×   | Cet help<br>SETTINGS I<br>No Lo<br>You have no<br>this form y<br>clicking th    | Preview Publish CORM SETTING LOGIC                                                                                                    |
| Form Elements ALL FAVOURTE  C text  Favourer  Text area  Paragraph Text  Heading | Build     Design     Sources     Result2     Integrations     Payments     Logic       Logic Builder       A fled can only have dependency on its upper fields       If     All ~ rules match:       Type of ticket     Contains any     Value       Value     Select.       Value     Compare with Another Field   Perform following action if condition matches:       Show Fields     Select fields to show                                                                                         | 8<br>8   | Cet help<br>SETTINGS I<br>No Lo<br>You have no<br>this form y<br>clicking th    | Preview Publish CORM SETTING LOGIC                                                                                                    |
| Form Elements<br>ALL FAVOURITE                                                   | Build Design Sources Result2 Integrations Payments Logic         Logic Builder         A flad can only have dependency on its upper fields         If All ~ rules match:         Type of ticket       Contains any         Value       Select.         Add Rule       Compare with Another Field         Perform following action if condition matches:       Select fields to show         Add More       Select fields to show                                                                       | 6<br>8   | Cet help<br>SETTINGS<br>No Lo<br>You have no<br>this form y<br>cilcking th      | Preview Publish CORM SETTING LOGIC  State any logic for t. Build one by button below:  Id Logic                                                                                                    |
| Form Elements ALL FAVOURTE  C text  Text area  Paragraph Text Heading            | Build Design Sources Result2 Integrations Payments Lopic         Logic Builder         A fled can only have dependency on its upper fields         If All < rules match:                                                                                                    |          | Cet heip<br>SETTINGS<br>No LO<br>You have no<br>this form y<br>cloking th       | Preview Publish FORM SETTING CODE CODE CODE CODE CODE CODE CODE CODE                                                                                                    |
| Form Elements<br>ALL FAVOURITE                                                   | Build Design Sources Result2 Integrations Payments Logic         Logic Builder         A fled can only have dependency on its upper fields         If All ~ rules match:         Type of ticket       Contains any         Value       Select.         Perform following action if condition deesn't match:         Select.       •                                                                                                    | C X      | No Lo<br>You have no<br>this form your Angel<br>A                               | Preview Publish CORM SETTING LOGIC  C C C C C C C C C C C C C C C C C C                                                                                                    |
| Form Elements<br>ALL FAVOURTE                                                    | Build Design Sources Result2 Integrations Payments Logic         Logic Builder         A field can only have dependency on its upper fields         If All ~ rules match:         Type of ticket       Contains any         Value       Select.         Add Nore                                                                                                    | C X      | Cet heip<br>2 SETTINGS 1<br>No LO<br>You have no<br>this form y<br>citizing the | Preview Publish  FORM SETTING  LOGIC  C  LOGIC  LOGIC  LOG |
| Form Elements ALL FAVOURTE  C text  C text  Paragraph Text  Heading              | Build Design Sources Result2 Integrations Payments Logic         Logic Builder         A fled can vely have dependency on its upper fields         If AI ~ rules match:         Type of ticket       Contains any         Value       Select.         Add Rule       Select fields to show         Perform following action if condition desent match:       gene         Select.                                                                                                    | C X      | A Cet heip                                                                      | Preview Publish COMMSETTING LOGIC                                                                                                    |
| Form Elements ALL FAVOURTE  C text  C text  Paragraph Text  Heading              | Build Design Sources Result integrations Payments Logic         Logic Builder         A fled can only have dependency on its upper fields         If All ~ rules match:         Type of ticket • Contains any • Value • Select.         Add Rule         Perform following action if condition matches:         Show Fields         Add More         Perform following action if condition deesn't match:         Select.         Add More         Select.         Select.         Add More            | inable   | Cet heip                                                                        | Preview Publish ORM SETTING LOGIC                                                                                                    |
| Form Elements ALL FAVOURTE  C text  C text  Paragraph Text  Heading              | Build Design Sources Result integrations Payments Logic         Logic Builder         A fled can only have dependency on its upper fields         If AI ~ rules match:         Type of ticket       Contains any         Value       Select.         Add Rule       Select fields to show         Perform following action if condition doesn't match:       E         Select.       Select fields to show         Add More       Select.         Select.       Select.         Add More       Select. |          | A Cet heip                                                                      | Preview Publish CORMAGETINGS LOCIC                                                                                                    |

| Payment Form 🔗                                                                                                    |                                                                                                    |        | x      |                                                                                                    |
|----------------------------------------------------------------------------------------------------|----------------------------------------------------------------------------------------------------|--------|--------|----------------------------------------------------------------------------------------------------|
| Elements                                                                                                    | Logic Builder                                                                                                    |        | ~      | SETTINGS FORM SETTINGS                                                                                                    |
| L FAVOURITE                                                                                                    | A field can only have dependency on its upper fields                                                                                                    |        |        |                                                                                                    |
| ext                                                                                                    | Logic Name: Logi                                                                                                    | c 1    |        | =×                                                                                                    |
| • _ · · · ·                                                                                                    | If All ~ rules match:                                                                                                    |        |        | No Logic Added                                                                                                    |
| Text area                                                                                                    | Type of ticket   Contains any  Value  Select                                                                                                    | -      | Û      | this form yet. Build one by<br>clicking the button below:                                                                                                    |
| Paragraph Text                                                                                                    | Add Rule General Admission [ 10]                                                                                                    |        |        | Add Logic                                                                                                    |
| ⇔<br>Heading                                                                                                    | Perform following action if condition matches:                                                                                                    |        |        |                                                                                                    |
|                                                                                                    | Show Fields   Select fields to show                                                                                                    | •      | ŧ      |                                                                                                    |
|                                                                                                    | Add More                                                                                                    |        |        |                                                                                                    |
|                                                                                                    | Perform following action if condition doesn't match:                                                                                                    | Enable | •)     |                                                                                                    |
|                                                                                                    | Select                                                                                                    |        | Đ      |                                                                                                    |
|                                                                                                    | Add More                                                                                                    |        |        |                                                                                                    |
|                                                                                                    | Save                                                                                                    |        |        |                                                                                                    |
|                                                                                                    |                                                                                                    |        |        |                                                                                                    |
|                                                                                                    |                                                                                                    |        |        |                                                                                                    |
|                                                                                                    |                                                                                                    |        |        |                                                                                                    |
|                                                                                                    |                                                                                                    |        |        |                                                                                                    |
|                                                                                                    |                                                                                                    |        |        |                                                                                                    |
|                                                                                                    | Rold Davion Sources Result? Interactions Dumparts Logic                                                                                                    |        |        |                                                                                                    |
| Payment Form 🖉                                                                                                    | Build Design Sources Result2 Integrations Payments Logic<br>Logic Builder                                                                                                    |        | (<br>× | © Get help Preview P                                                                                                    |
| Payment Form 🔿                                                                                                    | Build Design Sources Result@ Integrations Payments Logic Logic Builder                                                                                                    |        | e<br>X | Get help Preview P                                                                                                    |
| Payment Form I I I I I I I I I I I I I I I I I I I                                                                                                    | Build Design Sources Result(2 Integrations Payments Logic<br>Logic Builder<br>A field can only have dependency on its upper fields                                                                                                    | nic 1  |        | Gethelp Preview P                                                                                                    |
| Payment Form and the second second se | Build         Design         Sources         Result d         Integrations         Payments         Logic           Logic Builder         A field can only have dependency on its upper fields         Logic Name:         Logic Name: <td>iic 1</td> <td></td> <td>Get help Preview P<br/>SETTINOS FORM SETTINOS</td>                                                                                                    | iic 1  |        | Get help Preview P<br>SETTINOS FORM SETTINOS                                                                                                    |
| Payment Form Contract of the second second s | Build         Design         Sources         Result()         Integrations         Payments         Logic           Logic Builder         A field can only have dependency on its upper fields         Logic Name:         Logic Name: <td>jic 1</td> <td>×</td> <td>Get help Preview P<br/>SETTINGS FORM SETTINGS<br/></td>                                                                                                    | jic 1  | ×      | Get help Preview P<br>SETTINGS FORM SETTINGS<br>                                                                                                    |
| Payment Form  Payment Form  FAVOURTE  Text area                                                                                                    | Build     Design     Sources     Result2     Integrations     Payments     Logic       Logic Builder       A fled can only have dependency on its upper fields       Logic Name: Logic       If All v rules match:       Type of ticket     Contains any     Value     General Admission [\$10] X     X                                                                                                    | jic 1  |        | Get help Preview P<br>SETTINGS FORM SETTINGS                                                                                                    |
| Payment Form                                                                                                    | Build         Design         Sources         Result()         Integrations         Payments         Logic           Logic Builder         Logic Builder         Logic Builder         Logic Name: Logic         Logic Name: Logic Name: Logic Name: Logic Name: Log                                                                                                    | iic 1  |        | © Get help Preview P<br>SETTINGS FORM SETTINGS<br>→×<br>No Logic Added<br>You have not set any logic fo<br>the button below:<br>Add Logic                                                                                                    |
| Payment Form Contract of the second second s | Build Design Sources Result2 Integrations Payments Logic         Logic Builder         A field can only have dependency on its upper fields         Logic Name: Log         If All < rules match:                                                                                                    | jic 1  |        | Get help     Preview     P       SETTING     FORM SETTING       SETTING     FORM SETTING       SETTING     FORM SETTING       Setting     Setting       Vou have not set any logic for this form yet. Build one by cilcing the build one by cilcing the build one by cilc |
| Payment Form C                                                                                                    | Build       Design       Sources       Result2       Integrations       Payments       Logic         Logic Builder       A field can only have dependency on its upper fields       Logic Name:       Logic Name:       Logic Nam                                                                                                    | jic 1  |        | Get help     Preview     Preview       SETTINGS     FORM SETTINGS                                                                                                    |
| Payment Form Control Control C | Build       Design       Sources       Result2       Integrations       Payments       Logic         Logic Builder       A fled can only have dependency on its upper fields       Logic Name:       Logic Name:       Logic Name                                                                                                    | jic 1  |        | Get help     Preview     Preview       SETTINGS     FORM SETTINGS       →×       No Logic Added       You have not set any baje for this form wy. Build one by clicking the button below:                                                                                                    |
| Payment Form                                                                                                    | Build Design Sources Result:       Integrations Payments Logic         Logic Builder         A flat can only have dependency on its upper fields         Logic Name:         Logic Name:         If All ~ rules match:         Type of ticket         Contains any         Value         Perform following action if condition matches:         Show Fields         Add More                                                                                                    | iic 1  |        | Get help     Preview     P       SETTING     FORM SETTINGS       SETTING     FORM SETTINGS       SET                                                                                                    |
| Payment Form                                                                                                    | Build Design Sources Result: Integrations Payments Logic         Logic Builder         A fled can only have dependency on its lapper fields         If All ~ rules match:         Type of ticket       Contains any         Value       General Admission (\$10) X         Add Rule         Perform following action if condition matches:         Show Fields         Add More         Perform following action if condition desent match:                                                                                                    | jic 1  | 8<br>8 | Cetholp Preview P<br>SETTINGS FORM SETTINGS<br>-X<br>No Logic Added<br>You have not set any logic for<br>the lotting below by<br>clong the latting below by<br>clong the latting below by                                                                                                    |
| Payment Form Contract In Elements LL FAVOURITE  text Text area Paragraph Text Heading                                                                                                    | Build Design Sources Result2 Integrations Payments Logic         Logic Builder         A field can only have dependency on its upper fields         If All ~ rules match:         Type of ticket           Contains any           Value           Central Admission [\$10] X x         Add Rule         Perform following action if condition matches:         Select fields to show         Add More                                                                                                    | jic 1  |        | Get help     Preview     P       SETTING     FORM SETTINGS       SETTING     FORM SETTINGS       SETTING     FORM SETTINGS       SetTing     SetTing       SetTing     SetTing       SetTing     Form SetTing       SetTing     SetTing       SetTing     Form SetTing       SetTing     SetTing       SetTing     SetTing <tr< td=""></tr<>                                                                                                    |
| Payment Form Contract of the second second s | Build Design Sources Result: Integrations Payments Logic         Logic Builder         I contains any         Type of ticket         Contains any         Value         General Admission [\$10] X         Add Rule         Perform following action if condition doesn't match:         Select.         Add More                                                                                                    | jic 1  |        | Get help     Preview     P       SETTINGS     FORM SETTINGS                                                                                                    |
| Payment Form Construction of the second second seco | Build Design Sources Result: Integrations Payments Logic     Logic Builder     A fled can only have dependency on its upper fields     If All ~ rules match:     Type of ticket   Contains any   Value   Contains any   Contains any    Contains any    Contains any    Contains any | jie 1  |        | Cethelp Preview P<br>SETTINGS FORM SETTINGS<br>-X<br>No Legic Added<br>Volumer of set any balance and<br>set course that may balance and<br>set course that may balance and<br>Add Legic                                                                                                    |
| Payment Form Contract of the second second s | Build Design Sources Result2 Integrations Payments Logic     Logic Builder     A fled can only have dependency on its upper fields     If All ~ rules match:     Type of ticket • Contains any • Value • General Admission [310] * x     Add Rule   Perform following action if condition matches:   Solver Fields   Select fields to show      Add More     Select.     Add More     Contains any • Value     Select fields to show     Add More     Select.     Add More     Select.     Add More                                                                                                    | jic 1  |        | Get help     Preview     Preview       SETTINGS     FORM SETTINGS      ×       No Logic Added       Visis formy: Build one by citizing the button below:       Cadd Logic                                                                                                    |

| Elements                                                                                                    |                                                                                                    |                                                                            | 3                                                                                                    |                                                             |                                                     | SETTINGS FORM SETTINGS                                                                                                    |
|----------------------------------------------------------------------------------------------------|----------------------------------------------------------------------------------------------------|----------------------------------------------------------------------------|----------------------------------------------------------------------------------------------------|-------------------------------------------------------------|-----------------------------------------------------|----------------------------------------------------------------------------------------------------|
| FAVOURITE                                                                                                    |                                                                                                    | A field car                                                                | only have dependency on its upper fields                                                                                |                                                             |                                                     |                                                                                                    |
|                                                                                                    |                                                                                                    |                                                                            |                                                                                                    | Logic Name:                                                 | Logic 1                                             | =*                                                                                                    |
| xt                                                                                                    | If All ~ rules match:                                                                                                    |                                                                            |                                                                                                    |                                                             |                                                     | No Logic Added                                                                                                    |
| Text area                                                                                                    | Type of ticket                                                                                                    | Contains any                                                               | • Value                                                                                                    | General Admission [ \$10 ] ×                                |                                                     | You have not set any logic for<br>this form yet. Build one by                                                                                                    |
|                                                                                                    |                                                                                                    | contains ony                                                               |                                                                                                    |                                                             | × • 🗎                                               | clicking the button below:                                                                                                    |
| Paragraph Text                                                                                                    | Add Rule                                                                                                    |                                                                            |                                                                                                    |                                                             |                                                     | Add Logic                                                                                                    |
| Heading                                                                                                    | Perform following action if condition matche                                                                                                    | •S:                                                                        |                                                                                                    |                                                             |                                                     |                                                                                                    |
|                                                                                                    | Show Fields                                                                                                    | Select fields                                                              | to show                                                                                                    |                                                             | - A                                                 |                                                                                                    |
|                                                                                                    | Hide Fields                                                                                                    |                                                                            |                                                                                                    |                                                             |                                                     |                                                                                                    |
|                                                                                                    | Enable Fields                                                                                                    |                                                                            |                                                                                                    |                                                             |                                                     |                                                                                                    |
|                                                                                                    | Pe Disable Fields                                                                                                    |                                                                            |                                                                                                    |                                                             | Enable                                              |                                                                                                    |
|                                                                                                    | Make Fields Require                                                                                                    |                                                                            |                                                                                                    |                                                             |                                                     |                                                                                                    |
|                                                                                                    | Make Fields Un-Require                                                                                                    |                                                                            |                                                                                                    |                                                             | ê                                                   |                                                                                                    |
|                                                                                                    | URL to redirect after submit                                                                                                    |                                                                            |                                                                                                    |                                                             |                                                     |                                                                                                    |
|                                                                                                    | Change value of                                                                                                    |                                                                            |                                                                                                    |                                                             |                                                     |                                                                                                    |
|                                                                                                    |                                                                                                    |                                                                            |                                                                                                    |                                                             |                                                     |                                                                                                    |
| Payment Form 🔗                                                                                                    |                                                                                                    | <b>Build</b> Design Source                                                 | es Result⊘ Integrations Pr                                                                                              | nyments Logic                                               |                                                     | ⊘ Get help Preview Put                                                                                                    |
| Payment Form 🖒                                                                                                    |                                                                                                    | <mark>Build</mark> Design Source                                           | as Result(2 Integrations Pr<br>Logic Builder                                                                            | nyments Logic                                               |                                                     | Get help     Preview     Put     SETTINGS     FORM SETTING                                                                                                    |
| Payment Form S                                                                                                    |                                                                                                    | Build Design Source<br>A field car                                         | ns Result Integrations Pr<br>Logic Builder                                                                              | nyments Legic                                               |                                                     | Cetholp Preview Put Settinos Form Settinos                                                                                                    |
| Payment Form C                                                                                                    | If All ~ rules match:                                                                                                    | Build Design Source                                                        | as Resultic Integrations Pr<br>Logic Builder                                                                            | syments Logic<br>Logic Name:                                | : Logic 1                                           | Get help Preview Put     SETTINGS FORM SETTING                                                                                                    |
| Payment Form Contract Contract | If All → rules match:<br>Type of ticket →                                                                                                    | Build Design Source<br>A field car                                         | Result(2 Integrations Pr<br>Logic Builder                                                                               | ayments Logic<br>Logic Name:                                | Logie 1                                             | Get help Preview Put     SETTINGS FORM SETTINGS     SETTINGS     SETTINGS     SETTINGS     SETTINGS     SETTINGS                                                                                                    |
| Payment Form C                                                                                                    | If All v rules match:                                                                                                    | Build Design Source<br>A field car<br>Contains any                         | es Result(2 Integrations Pr<br>Logic Builder<br>any have dependency on its upper fields                                 | syments Logic<br>Logic Name:<br>CGeneral Admission [\$10] X | : Logic 1                                           | Cet holp Preview Fut  SETTINGS FORM SETTINGS  SETTINGS  Comparison  Comparison  Compariso |
| Payment Form C                                                                                                    | If All ~ rules match:<br>Type of ticket ~<br>Add Rule                                                                                                    | Build Design Source<br>A field car<br>Contains any                         | Result(2 Integrations Pr Logic Builder  only have dependency on its upper fields  Value                                 | syments Logic<br>Logic Name:                                | : Logic 1                                           | Cet help Preview Put BETTING FORM SETTING BETTING Construction BETTING Construction BETTING Decomposition BetTing Decomposition BetTing Decomposition Bet |
| Payment Form C                                                                                                    | If All 	vrules match:<br>Type of ticket                                                                                                    | Build Design Source<br>A field car<br>Contains any                         | es Result(2 Integrations Pr<br>Logic Builder                                                                            | syments Logic<br>Logic Name:<br>CGeneral Admission [\$10] X | : Logic 1                                           | Cet holp Preview Put<br>SETTINGS PORM SETTINGS<br>=×<br>No Logic Added<br>You have not set any logic for<br>this form yet. Build one by<br>cickeing the button below:<br>Add Logic                                                                                                    |
| Payment Form S<br>Elements<br>FAVOURTE<br>At<br>Text area<br>Paragraph Text<br>Heading                                                                                                    | If All v rules match:<br>Type of ticket v<br>Add Rule<br>Perform following action if condition matcher<br>[Show Fields                                                                                                    | Build Design Source<br>A field car<br>Contains any                         | as Result: Integrations Pr<br>Logic Builder<br>.cm/ have dependency on its upper fields<br>.vulue<br>.vulue<br>.to show | syments Logic<br>Logic Name:<br>Ceneral Admission [310] X   | <ul> <li>Logic 1</li> <li>× •</li> <li>©</li> </ul> | Cet help Preview Put SETTING FORM SETTING SETTING SETTING Constant of set any logic for the storm yet. Build one by cickled pitte stututo heldow. Add Logic                                                                                                    |
| Payment Form C                                                                                                    | If All ~ rules match:<br>Type of ticket ~<br>Add Rule<br>Perform following action if condition matcher<br>Show Fields<br>Hide Fields                                                                                                    | Build Design Source<br>A field car<br>Contains any<br>s:<br>Select fields  | as Result: Integrations Pr<br>Logic Builder                                                                             | syments Logic<br>Logic Name:<br>Ceneral Admission [310] X   | : Logic 1                                           | O Get help     Preview     Put       > SETTINGS     FORM SETTINGS       → X    X       → No Logic Added       You have not set any logic for<br>using myst. Build one by<br>cilcing the build no below:       ↓ Add Logic                                                                                                    |
| Payment Form C                                                                                                    | If All ~ rules match:<br>Type of ticket ~<br>Add Rule Perform following action if condition matcher<br>Show Fields Hide Fields Enable Fields                                                                                                    | Build Design Source<br>A field car<br>Contains any<br>s:<br>Select fields  | es Resultio Integrations Pr<br>Logic Builder                                                                            | syments Logic<br>Logic Name:<br>Ceneral Admission [310] X   | : Logic 1                                           | Cet help Preview Put SETTINGS FORM SETTINGS  SETTINGS FORM SETTINGS  Calculate the submother of set any logic for this form yet. Build one by calculate the buildin before.  Calculate the submother of set any logic for the submother of set any logic for the sub |
| Payment Form                                                                                                    | If All ~ rules match:<br>Type of ticket ~<br>Add Rule<br>Perform following action if condition matched<br>Show Fields<br>Hide Fields<br>Enable Fields<br>Pe Disable Fields                                                                                                    | Build Design Source A field car Contains any s: Select fields              | es Result(2 Integrations Pr<br>Logic Builder<br>a only have dependency on its upper fields<br>Value<br>to show          | syments Logic<br>Logic Name:<br>Ceneral Admission [\$10] X  | Logie 1                                             | Cet help Preview Put SetTINGS FORM SETTINGS SETTINGS FORM SETTINGS CLOBIC Added Not have not set any logic for this form yet. Build one by cloking the button below: Catel Logic                                                                                                    |
| Payment Form C                                                                                                    | If All 	v rules match:<br>Type of ticket                                                                                                    | Build Design Source<br>A field car<br>Contains any<br>s:<br>Select fields  | as Result2 Integrations P<br>Logic Builder                                                                              | syments Logic<br>Logic Name:                                | Logie 1                                             | Cet help Preview Put SetTINGS FORM SETTINGS  EXAMPLE OF SETTINGS  EXAMPLE OF SETINGS  CECLEGIC Added  You have not set any logic for this formy be Julid one bit Cecleforg the button below:  Cecleforg the button below:  |
| Payment Form C                                                                                                    | If All > rules match:<br>Type of ticket<br>Add Rule<br>Perform following action if condition matcher<br>Show Fields<br>Hide Fields<br>Enable Fields<br>Pe Disable Fields<br>Pe Disable Fields<br>Make Fields Require<br>Make Fields Un-Require<br>Make Fields Un-Require                                   | Build Design Source<br>A field car<br>Contains any<br>is:<br>Select fields | es Result2 Integrations P<br>Logic Builder                                                                              | ayments Logic<br>Logic Name:<br>CGeneral Admission [\$10] X | : Logie 1                                           | Cet hop Preview Put  BETTING FORM SETTING  CELLING FORM SETTING  CELLING FORM SETTING  FORM SETTING  CELLING FORM SETTING  FORM SETTING  FORM SETING  FORM SETING FORM SETING  FORM SETING FORM SETING FORM SETING FORM SETING FORM SETING FORM SETING FORM SETING FORM SETING FORM  |
| Payment Form  FRVOURTE  REVOURTE  Text area Paragraph Text Heading                                                                                                    | If All ~ rules match:<br>Type of ticket ~<br>Add Rule<br>Perform following action if condition matche<br>Show Fields<br>Hide Fields<br>Enable Fields<br>Pe Disable Fields<br>Make Fields Require<br>Make Fields Require<br>Make Fields Un-Require<br>URL to redirect after submit<br>Change when performed | Build Design Source<br>A field car<br>Contains any<br>s:<br>Select fields  | Result: Integrations Pr Logic Builder  onty have dependency on its upper fields  Value to show                          | ayments Logic<br>Logic Name:<br>Ceneral Admission [\$10] X  | Logie 1                                             | Cetholp Preview Put EETINGS FORM SETTINGS  EETINGS FORM SETTINGS  EXAMPLE ADDRESS  Catching the button below: Catching the button below: Catching the butto |
| Payment Form C                                                                                                    | If All ✓ rules match:<br>Type of ticket ✓<br>Add Rule<br>Perform following action if condition matcher<br>βhow Fields<br>Hide Fields<br>Pe Disable Fields<br>Make Fields Require<br>Make Fields Un-Require<br>URL to redirect after submit<br>Charge value of                                              | Build Design Source<br>A field car<br>Contains any<br>ss:<br>Select fields | Result(2 Integrations Pr Logic Builder  orty have dependency on its upper fields  Value  ko show                        | syments Logic<br>Logic Name:<br>Central Admission [\$10] ¥  | Logic 1                                             | Cet hep Preview Put BETTING FORM SETTING BETTING Constraints Constraints Cons |
| Payment Form C                                                                                                    | If All  v rules match:  Type of ticket  Add Rule  Perform following action if condition matches  Bhow Fields Hide Fields Fields Enable Fields Make Fields Require Make Fields Require URL to redirect after submit Change value of Save                                                                    | Build Design Source<br>A field car<br>Contains any<br>se:<br>Select fields | as Result: Integrations Pr<br>Logic Builder                                                                             | syments Logic<br>Logic Name:<br>Ceneral Admission [310] X   | Logie 1                                             | Cet help Preview Put EstTINGS FORM SETTINGS  ESTINGS  No Logic Added  Nu have not set any logic for the bulk on balance  Add Logic                                                                                                    |
| Payment Form C                                                                                                    | If All  v rules match:  Type of ticket  Add Rule  Perform following action if condition matches  Show Fields Hide Fields Fields Enable Fields Make Fields Require URL to redirect after submit Change value of Save                                                                                        | Build Design Source<br>A field are<br>Contains any<br>se:<br>Select fields | as Result: Integrations Pr<br>Logic Builder                                                                             | ayments Logic<br>Logic Name:<br>Ceneral Admission [310] X   | Logic 1                                             | Cet help Preview Put  setTINGS FORM SETTINGS                                                                                                    |

| Elements                                                                                 |                                                                                                    |                                                                                                    | Logic Builder                                                                                                    |                                                                                                    | ×                | SETTINGS FORM SETTINGS                                                                                                    |
|------------------------------------------------------------------------------------------|----------------------------------------------------------------------------------------------------|----------------------------------------------------------------------------------------------------|----------------------------------------------------------------------------------------------------|----------------------------------------------------------------------------------------------------|------------------|----------------------------------------------------------------------------------------------------|
| FAVOURITE                                                                                |                                                                                                    | A fi                                                                                                    | eld can only have dependency on its upper fields                                                                                                    |                                                                                                    |                  |                                                                                                    |
| xt                                                                                       | If All ~ rules match:                                                                                                    |                                                                                                    |                                                                                                    | Logic Name: Lo                                                                                                    | ogic 1           |                                                                                                    |
| Text area                                                                                | Type of ticket                                                                                                    | <ul> <li>Contains any</li> </ul>                                                                                                    | ✓ Value                                                                                                    | General Admission [ \$10 ] X                                                                                                    |                  | You have not set any logic for this form yet. Build one by                                                                                                    |
| Paragraph Text                                                                           |                                                                                                    |                                                                                                    |                                                                                                    | ^                                                                                                    |                  | clicking the button below:                                                                                                    |
|                                                                                          | Add Rule                                                                                                    |                                                                                                    |                                                                                                    |                                                                                                    |                  |                                                                                                    |
| Heading                                                                                  | Perform following action if condition mate                                                                                                    | ches:                                                                                                    |                                                                                                    |                                                                                                    |                  |                                                                                                    |
|                                                                                          | Change value of                                                                                                    | ▼ Select                                                                                                    | •                                                                                                    |                                                                                                    | Û                |                                                                                                    |
|                                                                                          | Add More                                                                                                    |                                                                                                    |                                                                                                    |                                                                                                    |                  |                                                                                                    |
|                                                                                          | Perform following action if condition does                                                                                                    | sn't match:                                                                                                    |                                                                                                    |                                                                                                    | Enable           |                                                                                                    |
|                                                                                          | Select                                                                                                    | v                                                                                                    |                                                                                                    |                                                                                                    |                  |                                                                                                    |
|                                                                                          | Add More                                                                                                    |                                                                                                    |                                                                                                    |                                                                                                    |                  |                                                                                                    |
|                                                                                          |                                                                                                    |                                                                                                    |                                                                                                    |                                                                                                    |                  |                                                                                                    |
|                                                                                          |                                                                                                    |                                                                                                    |                                                                                                    |                                                                                                    |                  |                                                                                                    |
| Payment Form 🖒                                                                           |                                                                                                    | <b>Build</b> Design S                                                                                                    | iources Result@ Integrations Payme                                                                                                    | ents Logic                                                                                                    | 0                | Get help Preview Public                                                                                                    |
| Payment Form 🔿                                                                           |                                                                                                    | <mark>Build</mark> Design S                                                                                                    | ources Result:2 Integrations Payme<br>Logic Builder                                                                                                    | ents Logic                                                                                                    | ©<br>×           | Get help Preview Public                                                                                                    |
| Payment Form S                                                                           |                                                                                                    | Build Design S                                                                                                    | iources Resulti2 Integrations Payme<br>Logic Builder                                                                                                    | ents Logic                                                                                                    | o<br>×           | Get help Preview Public                                                                                                    |
| Payment Form 🐼<br>Elements<br>. FAVOURTE                                                 | If All ~ rules match:                                                                                                    | Build Design S<br>A ti                                                                                                    | iources Result(2 Integrations Payme<br>Logic Builder<br>eld can only have dependency on its upper fields                                                                                                    | ents Logic<br>Logic Name: L                                                                                                    | ©<br>×<br>ogic 1 | Gethelp Preview Public<br>I SETTINOS FORM SETTINOS L<br>                                                                                                    |
| Payment Form ©<br>Elements<br>st<br>Text area                                            | If All v rules match:<br>Type of ticket                                                                                                    | Build Design S                                                                                                    | Integrations Payme<br>Logic Builder<br>eld can only have dependency on its upper fields                                                                                                    | ents Logic<br>Logic Name: L<br>General Admission [\$10] X                                                                                                    | ogic 1           | Getheip Preview Public<br>DETTINGS FORM SETTINGS L<br>                                                                                                    |
| Payment Form  C Elements FAVOURTE  At Text area Paragraph Text                           | If All ~ rules match:<br>Type of ticket<br>Add Rule                                                                                                    | Build Design S                                                                                                    | ources Result(2 Integrations Payme Logic Builder eff can only have dependency on its upper fields    Value                                                                                                    | ents Logic<br>Logic Name: Logic Name: Name: Logic Name: Logic Name: L | sgic 1           | Get help Preview Public<br>SETTINOS FORM SETTINOS L                                                                                                    |
| Payment Form (2)<br>Elements<br>FAVOURTE<br>At<br>Text area<br>Paragraph Text<br>Heading | If All ~ rules match:<br>Type of ticket<br>Add Rule<br>Perform following action if condition matc                                                                                                    | Build Design S                                                                                                    | Ources Result(2 Integrations Payme<br>Logic Builder<br>eld can only have dependency on its upper fields<br>Value                                                                                                    | ents Logic<br>Logic Name: L<br>General Admission [\$10] X X                                                                                                    | ogic 1           | Get help     Preview     Public       SETTING     FORM SETTINGS     L                                                                                                    |
| Payment Form Co<br>Elements<br>At<br>Text area<br>Paragraph Text<br>Heading              | If All > rules match:<br>Type of ticket<br>Add Rule<br>Perform following action if condition match<br>Change value of                                                                                                    | Build Design S                                                                                                    | Integrations Payme<br>Logic Builder<br>eld can only have dependency on its upper fields<br>Value                                                                                                    | ents Logic<br>Logic Name: L<br>Ceneral Admission [\$10] X ×                                                                                                    | ogic 1           | Get heip     Preview     Publit       SETTINGS     FORM SETTINGS     L                                                                                                    |
| Payment Form C                                                                           | If All > rules match:<br>Type of ticket<br>Add Rule<br>Perform following action if condition matc<br>Change value of<br>Add More                                                                                           | Build Design S All All Contains any Contains any Belect. Belect. Tuttert 11 Tuttert 11  | ources Result(2 Integrations Payme<br>Logic Builder<br>etd can only have dependency on its upper fields<br>Value                                                                                                    | ents Logic<br>Logic Name: Lu<br>Ceneral Admission [ \$10 ] X X                                                                                                    | ogic 1           | Get help     Preview     Public       SETTINGS     PORM SETTINGS     I                                                                                                    |
| Payment Form Co<br>Elements<br>rext area<br>Paragraph Text<br>Heading                    | If All > rules match:<br>Type of ticket<br>Add Rule<br>Perform following action if condition matc<br>Change value of<br>Add More<br>Perform following action if condition does                                             | Contains any      Contains any      Contains any      Select.      Ticket      Number      Total Ticket                                                                                                    | Cources Result(2) Integrations Payme Logic Builder  eld can only have dependency on its upper fields  Value Value  Cources Cources Co | ents Logic<br>Logic Name: L<br>Ceneral Admission [\$10] X ×                                                                                                    | ogie 1           | Get help     Preview     Public       DETTINGS     FORM SETTINGS     I       Image: Setting the setting of the set of the set of the s |
| Payment Form C                                                                           | If All > rules match:<br>Type of ticket<br>Add Rule<br>Perform following action if condition matc<br>Change value of<br>Add More<br>Perform following action if condition does<br>Select.                                  | Build Design S All All All All All All All All All Al                                                                                                    | Cources Result(2 Integrations Payme<br>Logic Builder<br>etd can only have dependency on its upper fields<br>Value<br>Value                                                                                                    | ents Logic<br>Logic Name: Lu<br>Ceneral Admission [310] X X                                                                                                    | ogic 1           | Get help     Preview     Public       SETTING     FORM SETTING     L       → ★     → ★     - ★       No Logic Added     - ★     - ★       You have not set any logic for<br>this form yet, Build on before<br>set on the Build on before     - ★       Add Logic     - ★                                                                                                    |
| Payment Form Co<br>Elements<br>Text area<br>Paragraph Text<br>Heading                    | If All v rules match:<br>Type of ticket<br>Add Rule<br>Perform following action if condition match<br>Change value of<br>Add More<br>Perform following action if condition does<br>Select.<br>Add More                     | Build Design S A T  Contains any Ches:                                                                                                    | Conces Result2 Integrations Payme<br>Logic Builder<br>eld can only have dependency on its upper fields<br>Value                                                                                                    | ents Logic<br>Logic Name: L<br>Ceneral Admission [\$10] X ×                                                                                                    | ogie 1           | Get heip     Preview     Publit       DETTINGS     FORM SETTINGS     L       Image: Setting the setting the setti |
| Payment Form                                                                             | If All > rules match:<br>Type of ticket<br>Add Rule<br>Perform following action if condition matc<br>Change value of<br>Add More<br>Perform following action if condition does<br>Select.<br>Add More<br>Save              | Build Design S      An      Contains any      Contains any      Contains any      Total Tick      Total Tick      Total T     | ources Result2 Integrations Payme<br>Logic Builder<br>eld can only have dependency on its upper fields<br>• Value<br>• Value                                                                                                    | ents Logic<br>Logic Name: L                                                                                                    | ogic 1           | Cethelp Preview Publi<br>SETTING FORM SETTING I<br>                                                                                                    |
| Payment Form C                                                                           | If All ~ rules match:<br>Type of ticket<br>Add Rule<br>Perform following action if condition matc<br>Change value of<br>Add More<br>Perform following action if condition deer<br>Select<br>Add More<br>Select<br>Add More | Contains any Contains any Ches: Contains any Ches: | Ources Result.2 Integrations Payme Logic Builder  eld can only have dependency on its upper fields  Value Value  Complex stending the event at Price                                                                                                    | ents Logic<br>Logic Name: L<br>Cogic Name: L<br>Cogic Name: L<br>Cogic Name: L<br>Cogic Name: L<br>Cogic Name: L<br>Cogic Name: L                                                                                                    | ogic 1           | Get heip     Preview     Public       SETTINGS     FORM SETTINGS     I       Image: Setting of the set of the set of the se |

| Payment Form 🖉 | Build Design Sources Result() Integrations Payments Logic                | Get help Preview Publish                                                                    |
|----------------|--------------------------------------------------------------------------|---------------------------------------------------------------------------------------------|
| Form Elements  | Logic Builder X                                                          | SETTINGS FORM SETTINGS LOGIC                                                                |
| ALL FAVOURITE  | A field can only have dependency on its upper fields                     |                                                                                             |
| Q text         | Logic Name: Logic 1                                                      | Ξ×                                                                                          |
|                | If All v rules match:                                                    | No Logic Added                                                                              |
| Text area      | Type of ticket   Contains any Value Value Ceneral Admission [\$10] X   K | You have not set any logic for<br>this form yet. Build one by<br>clicking the button below: |
| Paragraph Text | Add Rule                                                                 | Add Logic                                                                                   |
| Heading        | Perform following action if condition matches:                           |                                                                                             |
|                | Change value of                                                          |                                                                                             |
|                | Add More                                                                 |                                                                                             |
|                | Perform following action if condition doesn't match: Enable              |                                                                                             |
|                | Select.                                                                  |                                                                                             |
|                | Add More                                                                 |                                                                                             |
|                | Save                                                                     |                                                                                             |
|                |                                                                          |                                                                                             |
|                |                                                                          |                                                                                             |
|                |                                                                          |                                                                                             |

| 🔚 Payment Form 🖉 | Build Design Sources Result2 Integrations Payments Logic                                     | ③ Get help                   | Preview P                                                           | ublish |
|------------------|----------------------------------------------------------------------------------------------|------------------------------|---------------------------------------------------------------------|--------|
| Form Elements    | Logic Builder                                                                                | < SETTING                    |                                                                     | LOGIC  |
| ALL FAVOURITE    | A field can only have dependency on its upper fields                                         |                              |                                                                     |        |
| Q text           | Logic Name: Logic 1                                                                          |                              | -×                                                                  |        |
| A                | If All ~ rules match:                                                                        | N                            | o Logic Added                                                       |        |
| Text area        | Type of ticket   Contains any Value  General Admission [\$10] ×   General Admission [\$10] × | You hat<br>this fo<br>clicki | ve not set any logic form yet. Build one by<br>ng the button below: | or     |
| Paragraph Text   | Add Rule                                                                                     |                              | Add Logic                                                           |        |
| Heading          | Perform following action if condition matches:                                               |                              |                                                                     |        |
|                  | Change value of                                                                              |                              |                                                                     |        |
|                  | Add More                                                                                     |                              |                                                                     |        |
|                  | Perform following action if condition doesn't match:                                         |                              |                                                                     |        |
|                  | Select.                                                                                      |                              |                                                                     |        |
|                  | Add More                                                                                     |                              |                                                                     |        |
|                  | Save                                                                                         |                              |                                                                     |        |
|                  |                                                                                              |                              |                                                                     |        |
|                  |                                                                                              |                              |                                                                     |        |
|                  |                                                                                              |                              |                                                                     |        |

| Payment Form ⊘ | Build Design Sources Result() Integrations Payments Logic        | Get help Preview Publish                                                                    |
|----------------|------------------------------------------------------------------|---------------------------------------------------------------------------------------------|
| Form Elements  | Logic Builder                                                    | SETTINGS FORM SETTINGS LOGIC                                                                |
| ALL FAVOURITE  | A field can only have dependency on its upper fields             |                                                                                             |
| Q text         | Logic Name: Logic 1                                              | Ξ×                                                                                          |
|                | If All v rules match:                                            | No Logic Added                                                                              |
| Text area      | Type of ticket   Contains any  Value  General Admission [\$10] X | You have not set any logic for<br>this form yet. Build one by<br>clicking the button below: |
| Paragraph Text | Add Rule                                                         | Add Logic                                                                                   |
| Heading        | Perform following action if condition matches:                   |                                                                                             |
|                | Change value of                                                  |                                                                                             |
|                | Add More                                                         |                                                                                             |
|                | Perform following action if condition doesn't match:             |                                                                                             |
|                | Select. •                                                        |                                                                                             |
|                | Add More                                                         |                                                                                             |
|                | Save                                                             |                                                                                             |
|                |                                                                  |                                                                                             |
|                |                                                                  |                                                                                             |

| 📻 Payment Form ⊘ | Build Design Sources Result@ Integrations Payments Logic           | Get help     Preview     Publish                          |
|------------------|--------------------------------------------------------------------|-----------------------------------------------------------|
| Form Elements    | Logic Builder                                                      | SETTINGS FORM SETTINGS LOGIC                              |
| ALL FAVOURITE    | A field can only have dependency on its upper fields               |                                                           |
| Q text           | Logic Name: Logic 1                                                | Ξ×                                                        |
|                  |                                                                    | No Logic Added                                            |
| Text area        | Type of ticket   Contains any  Value  General Admission [\$10]   X | this form yet. Build one by<br>clicking the button below: |
| Paragraph Text   | Add Rule                                                           | Add Logic                                                 |
| Heading          | Perform following action if condition matches:                     |                                                           |
|                  | Change value of 🔹 Ticket Price 🔹 Value 🔹 10 🔅                      |                                                           |
|                  | Add More                                                           |                                                           |
|                  | Perform following action if condition doesn't match: Enable O      |                                                           |
|                  | Show Fields Select fields to show                                  |                                                           |
|                  | Add More                                                           |                                                           |
|                  | Save                                                               |                                                           |
|                  |                                                                    |                                                           |
|                  |                                                                    |                                                           |
|                  |                                                                    |                                                           |

| n Elemente                                                                                                    |                                                                                                    |                                     |                                                                                             | LO                             | gic builder                                                                       |                                |                                                       |                      |         |         | SETTINGS                                                                                                  |                                                                                                    |                                      |
|----------------------------------------------------------------------------------------------------|----------------------------------------------------------------------------------------------------|-------------------------------------|---------------------------------------------------------------------------------------------|--------------------------------|-----------------------------------------------------------------------------------|--------------------------------|-------------------------------------------------------|----------------------|---------|---------|----------------------------------------------------------------------------------------------------|----------------------------------------------------------------------------------------------------|--------------------------------------|
| n Elements<br>LL FAVOURITE                                                                                                    |                                                                                                    |                                     | A field ca                                                                                  | an only hav                    | e dependency on its upper field                                                   | Is                             |                                                       |                      |         |         | 7 SETTINGS                                                                                                |                                                                                                    |                                      |
|                                                                                                    |                                                                                                    |                                     |                                                                                             |                                |                                                                                   |                                | Logic Nar                                             | me: Logic 1          |         |         |                                                                                                    | =ž                                                                                                    |                                      |
|                                                                                                    | If All ~ rules match:                                                                                                    |                                     |                                                                                             |                                |                                                                                   |                                |                                                       |                      |         |         | No                                                                                                    | Logic Adde                                                                                                    | ł                                    |
| Text area                                                                                                    | Type of ticket                                                                                                    | ✓ Contains ar                       | ıy                                                                                          | •                              | Value                                                                             | -                              | General Admission [ \$10 ]                            | × × v                |         | A       | You have<br>this form                                                                                     | not set any lo<br>n yet. Build or<br>the button be                                                                            |                                      |
| Paragraph Text                                                                                                    |                                                                                                    |                                     |                                                                                             |                                |                                                                                   |                                |                                                       |                      |         |         | Choking                                                                                                   | Add Logic                                                                                                    |                                      |
|                                                                                                    | Add Rule                                                                                                    |                                     |                                                                                             |                                |                                                                                   |                                |                                                       |                      |         |         |                                                                                                    |                                                                                                    |                                      |
| Heading                                                                                                    | Pe Hide Fields                                                                                                    |                                     |                                                                                             |                                |                                                                                   |                                |                                                       |                      |         |         |                                                                                                    |                                                                                                    |                                      |
|                                                                                                    | Enable Fields<br>Disable Fields                                                                                                    |                                     | Ticket Price                                                                                |                                |                                                                                   | Value                          | <b>▼</b> 10                                           | < >                  |         | ۵       |                                                                                                    |                                                                                                    |                                      |
|                                                                                                    | Make Fields Require                                                                                                    |                                     |                                                                                             |                                |                                                                                   |                                |                                                       |                      |         |         |                                                                                                    |                                                                                                    |                                      |
|                                                                                                    | URL to redirect after sybmit                                                                                                    | _                                   |                                                                                             |                                |                                                                                   |                                |                                                       |                      | Enable  | •       |                                                                                                    |                                                                                                    |                                      |
|                                                                                                    | Change v lue of                                                                                                    |                                     |                                                                                             |                                |                                                                                   |                                |                                                       |                      | Linable |         |                                                                                                    |                                                                                                    |                                      |
|                                                                                                    | Show Fields                                                                                                    | •                                   | Select fields                                                                               | s to show                      | /                                                                                 |                                |                                                       | •                    |         |         |                                                                                                    |                                                                                                    |                                      |
|                                                                                                    | Add More                                                                                                    |                                     |                                                                                             |                                |                                                                                   |                                |                                                       |                      |         |         |                                                                                                    |                                                                                                    |                                      |
|                                                                                                    | Save                                                                                                    |                                     |                                                                                             |                                |                                                                                   |                                |                                                       |                      |         |         |                                                                                                    |                                                                                                    |                                      |
|                                                                                                    |                                                                                                    |                                     |                                                                                             |                                |                                                                                   |                                |                                                       |                      |         |         |                                                                                                    |                                                                                                    |                                      |
| Payment Form 🔿                                                                                                    |                                                                                                    | Build                               | Design Source                                                                               | ces Re                         | sult2 integrations i                                                              | Payments L                     | ogic                                                  |                      |         | 0       | Get help                                                                                                  | Preview                                                                                                    | Pu                                   |
| Payment Form 🗠<br>n Elements                                                                                                    |                                                                                                    | Build                               | Design Source                                                                               | ces Re<br>Log                  | sult2 Integrations I<br>gic Builder                                               | Payments Li                    | ogic                                                  |                      |         | Ø       | Get help                                                                                                  | Preview<br>FORM SETT                                                                                                    | Pu                                   |
| Payment Form I in Elements                                                                                                    |                                                                                                    | Build                               | Design Source                                                                               | ces Re<br>Loç<br>an only haw   | rsuit() Integrations I<br>gic Builder<br>e dependency on its upper field          | Payments Li                    | bgic                                                  |                      |         | ©<br>×  | Get help                                                                                                  | Preview<br>FORM SETT                                                                                                    | Pu                                   |
| Payment Form I I I I I I I I I I I I I I I I I I I                                                                                                    |                                                                                                    | Build                               | Design Source<br>A field cr                                                                 | ces Re<br>Log                  | ssult2 Integrations<br>gic Builder<br>e dependency on its upper field             | Payments Li<br>Is              | bgic<br>Logic Nar                                     | ne: Logic 1          |         | ×       | Get help                                                                                                  | Preview<br>FORM SETT                                                                                                    | Pu                                   |
| Payment Form and the second second se | If All ~ rules match:                                                                                                    | Build                               | Design Source<br>A field cr                                                                 | ces Re<br>Log                  | rsultz: Integrations I<br>gic Builder<br>e dependency on its upper field          | Payments Li                    | ogic<br>Logic Nat                                     | ne: Logic 1          |         | ×       | Get help<br>O SETTINGS<br>No I                                                                            | Preview<br>FORM SETT                                                                                                    | Pu<br>NGS                            |
| Payment Form Contract of the second second s | If All ~ rules match:<br>Type of ticket                                                                                                    | Build                               | Design Source<br>A field co                                                                 | ces Re<br>Log<br>an only hav   | ssuita Integrations I<br>gic Builder<br>e dependency on its upper Field<br>Value  | Payments Li                    | ogic<br>Logic Nat                                     | ne: Logic 1          |         | ()<br>× | Get help<br>D SETTINGS<br>No I<br>You have<br>this for<br>clicking                                        | Preview<br>FORM SETT                                                                                                    | Pu<br>NGS<br>gic for<br>e by<br>ow:  |
| Payment Form Contract of the second second s | If All ~ rules match:<br>Type of ticket<br>Add Rule                                                                                                    | Build                               | Design Source<br>A field co                                                                 | ces Re<br>Log<br>an only have  | seulta Integrations of gic Builder                                                | Payments L                     | bgic<br>Logic Nar<br>General Admission ( \$10 )       | ne: Logic 1<br>X × • |         |         | Get help<br>SETTINOS<br>No I<br>You have<br>this for<br>clicking                                          | Preview<br>FORM SETT                                                                                                    | Pul<br>NGS<br>gic for<br>e by<br>ow: |
| Payment Form Contract of the second second s | If All ~ rules match:<br>Type of ticket<br>Add Rule                                                                                                    | Build                               | Design Source<br>A field cr                                                                 | cces Re<br>Log<br>an only have | ssult() Integrations I<br>gic Builder<br>e dependency on its upper field          | Payments Li                    | ogic<br>Logic Nar<br>General Admission (\$10.)        | ne: Logic 1          |         |         | Get help<br>D SETTINGS<br>No I<br>You have<br>this form<br>clicking                                       | Preview<br>FORM SETT<br>                                                                                                    | Pu<br>NGS<br>gic foi<br>ow:          |
| Payment Form Control Control C | If All ~ rules match:<br>Type of ticket<br>Add Rule<br>Perform following action if condition mate                                                                                                    | Contains ar                         | Design Source<br>A field co                                                                 | Log<br>Log<br>an only have     | ssuita Integrations I<br>gic Builder<br>e dependency on its upper field<br>Value  | Payments Li<br>is              | ogic<br>Logic Nar<br>General Admission (\$10)         | ne: Logic 1<br>X X Y |         |         | Get help<br>SETTINOS<br>No I<br>You have<br>this fore<br>clicking                                         | Preview<br>FORM SETT<br>                                                                                                    | Pu<br>NGS<br>gic foo<br>e by<br>ow:  |
| Payment Form     Image: Compare the second second sec                           | If All ~ rules match:<br>Type of ticket<br>Add Rule<br>Perform following action if condition mat<br>Change value of                                                                                                    | Contains ar                         | Design Source<br>A field co<br>ny<br>Ticket Price                                           | CCCS Re<br>Loç                 | exuita Integrations of<br>gic Builder<br>e dependency on its upper field<br>Value | Payments Li<br>Is              | Dgic<br>Logic Nat<br>General Admission (\$10)         | ne: Logic 1<br>X × • | N N     | ð<br>ð  | Get help<br>> SETTINOS<br>No I<br>You have<br>clicking                                                    | Proview<br>FORM SETT<br>= ×<br>Logic Adde<br>not set any lo<br>not set any lo<br>not set any lo<br>the button be<br>Add Logic | Pu<br>Nos<br>gic foi<br>e by<br>ow:  |
| Payment Form     Image: Constraint of the second second seco                           | If All ~ rules match:<br>Type of ticket<br>Add Rule<br>Perform following action if condition match<br>Change value of<br>Add More                                                                                                    | Contains ar                         | Design Source<br>A field ca<br>19<br>19                                                     | Log<br>Log<br>an only have     | sult2 Integrations gic Builder                                                    | Payments Li<br>is •<br>• Value | ogic<br>Logic Nar<br>General Admission ( 310 )        | ne: Logic 1<br>X × • |         |         | Get help<br>) SETTINOS<br>No I<br>You have<br>this form<br>circking                                       | Preview<br>FORM SETT                                                                                                    | Pu<br>NGS<br>gic for<br>ow:          |
| Payment Form C                                                                                                    | If All ~ rules match:<br>Type of ticket<br>Add Rule<br>Perform following action if condition mat<br>Change value of<br>Add More<br>Perform following action if condition deer                                                                | Contains ar                         | Design Source<br>A field of<br>Vy<br>Ticket Price                                           | ces Re<br>Log<br>an only have  | esuita Integrations I<br>gic Builder<br>e dependency on its upper field<br>Value  | Payments L<br>is               | ogic<br>Logic Nar<br>General Admission [\$10]         | ne: Logic 1          | × ×     |         | Cethelp<br>+ SETTINGS<br>No<br>-<br>-<br>-<br>-<br>-<br>-<br>-<br>-<br>-<br>-<br>-<br>-<br>-              | Preview<br>FORM SETT                                                                                                    | Pul<br>NGS<br>gic for<br>e by<br>ow: |
| Payment Form   n Elements   n Elements   text   Text area   Paragraph Text   Heading                                                                                                    | If All ~ rules match:<br>Type of ticket<br>Add Rule<br>Perform following action if condition match<br>Change value of<br>Add More<br>Perform following action if condition deel<br>Change value of<br>Change value of                        | Contains ar<br>ches:                | Vy                                                                                          | Log                            | veulta Integrations I<br>gic Builder<br>e dependency on its upper field<br>Value  | Payments Li                    | ogic<br>Logic Nar<br>General Admission (\$10)<br>• 10 | ne: Logie 1          | S Z     |         | No los                                                                                                    | Proview<br>FORM SETT<br>= X<br>Logic Adde<br>not set any lo<br>not set any lo<br>not set any lo<br>the button be<br>Add Logic | Pu<br>NGS<br>gic for<br>e by<br>ow:  |
| Payment Form       Image: Comparison of the second second se                                         | If All ~ rules match:<br>Type of ticket<br>Add Rule<br>Perform following action if condition match<br>Change value of<br>Add More<br>Perform following action if condition does<br>Change value of<br>Add More                               | Contains ar<br>ches:<br>sn't match: | Vesign Source<br>A field of<br>Ticket Price                                                 | ces Re<br>Log                  | seutez Integrations gic Builder                                                   | Payments Li<br>is<br>• Value   | ogic<br>Logic Nar<br>General Admission (310)          | ne: Logic 1          | N R     |         | Get help<br>> SETTINGS<br>No<br>No<br>No<br>-<br>-<br>-<br>-<br>-<br>-<br>-<br>-<br>-<br>-<br>-<br>-<br>- | Preview<br>FORM SETT                                                                                                    | Pul<br>NGS                           |
| Payment Form     Image: Constraint of the second second seco                           | If All → rules match:<br>Type of ticket<br>Add Rule<br>Perform following action if condition mata<br>Change value of<br>Add More<br>Perform following action if condition does<br>Change value of<br>Add More<br>Change value of<br>Add More | Contains ar<br>oches:               | V<br>V<br>V<br>V<br>V<br>V<br>V<br>V<br>V<br>V<br>V<br>V<br>V<br>V<br>V<br>V<br>V<br>V<br>V | Log                            | sult2 Integrations gic Builder                                                    | Payments Li<br>is<br>Value     | ogic<br>Logic Mar<br>General Admission ( 310 )        | ne: Logic 1          | Enable  |         | Cet help<br>settinos<br>No<br>Vou have<br>cicking                                                         | Preview<br>FORM SETT                                                                                                    | Pul<br>NGS                           |

| Elements                                                                                                    |                                                                                                    |                                                         | L                                                                      | .ogic Builder                                                                               |           |                                                        |                               |                                       | SETTINGS                                                                 |                            | GS LO                    |
|----------------------------------------------------------------------------------------------------|----------------------------------------------------------------------------------------------------|---------------------------------------------------------|------------------------------------------------------------------------|---------------------------------------------------------------------------------------------|-----------|--------------------------------------------------------|-------------------------------|---------------------------------------|--------------------------------------------------------------------------|----------------------------|--------------------------|
| FAVOURITE                                                                                                    |                                                                                                    |                                                         | A field can only                                                       | have dependency on its upper fields                                                         |           |                                                        |                               |                                       |                                                                          |                            | _                        |
| xt                                                                                                    |                                                                                                    |                                                         |                                                                        |                                                                                             |           | Logic Name                                             | E Logic 1                     |                                       |                                                                          | Ξ×                         |                          |
|                                                                                                    | If All V rules match:                                                                                                    |                                                         |                                                                        |                                                                                             |           |                                                        |                               |                                       | No I                                                                     | Logic Added                |                          |
| Text area                                                                                                    | Type of ticket                                                                                                    | <ul> <li>Contains any</li> </ul>                        | y •                                                                    | - Value                                                                                     | -         | General Admission [ \$10 ] X                           | × •                           | ۵                                     | this form<br>clicking                                                    | the button belo            | by<br>w:                 |
| Paragraph Text                                                                                                    | Add Rule                                                                                                    |                                                         |                                                                        |                                                                                             |           |                                                        |                               |                                       |                                                                          | Add Logic                  |                          |
| ☆<br>Heading                                                                                                    | Perform following action if condition mat                                                                                                    | ches:                                                   |                                                                        |                                                                                             |           |                                                        |                               |                                       |                                                                          |                            |                          |
|                                                                                                    | Change value of                                                                                                    | •                                                       | Ticket Price                                                           | •                                                                                           | Value     | - 10                                                   | ×                             | ۵                                     |                                                                          |                            |                          |
|                                                                                                    | Add More                                                                                                    |                                                         |                                                                        |                                                                                             |           |                                                        |                               |                                       |                                                                          |                            |                          |
|                                                                                                    | Perform following action if condition doe                                                                                                    | sn't match:                                             |                                                                        |                                                                                             |           |                                                        | Enal                          | ble 📀                                 |                                                                          |                            |                          |
|                                                                                                    | Change value of                                                                                                    | •                                                       | Select                                                                 | •                                                                                           |           |                                                        |                               | ۵                                     |                                                                          |                            |                          |
|                                                                                                    | Add More                                                                                                    |                                                         | Ticket Price                                                           |                                                                                             |           |                                                        |                               |                                       |                                                                          |                            |                          |
|                                                                                                    | Save                                                                                                    |                                                         | Total Ticket Price                                                     | attending the event                                                                         |           |                                                        |                               |                                       |                                                                          |                            |                          |
|                                                                                                    |                                                                                                    |                                                         |                                                                        |                                                                                             |           |                                                        |                               |                                       |                                                                          |                            |                          |
|                                                                                                    |                                                                                                    |                                                         |                                                                        |                                                                                             |           |                                                        |                               |                                       |                                                                          |                            |                          |
| Payment Form 🖉                                                                                                    |                                                                                                    | Build                                                   | Design Sources I                                                       | Result업 Integrations Paym                                                                   | nents Log | gic                                                    |                               | 0                                     | Get help                                                                 | Preview                    | Publ                     |
| Payment Form 🐼                                                                                                    |                                                                                                    | Build                                                   | Design Sources I                                                       | Result⊘ Integrations Paym<br>ogic Builder                                                   | nents Log | gic                                                    |                               | ©<br>×                                | Get help                                                                 | Preview FORM SETTING       | Publi<br>S I             |
| Payment Form                                                                                                    |                                                                                                    | Build                                                   | Design Sources I<br>Lt                                                 | Result(2) Integrations Paym<br>ogic Builder<br>wave dependency on its upper fields.         | nents Loç | gic                                                    |                               | ©<br>×                                | Get help                                                                 | Preview FORM SETTING       | Publi<br>S I             |
| Payment Form                                                                                                    |                                                                                                    | Build                                                   | Design Sources I<br>LC<br>A field can only h                           | Result(2 Integrations Paym<br>ogic Builder<br>www.dependency.on.its.upper.fields            | nents Log | pic<br>Logic Name:                                     | Logic 1                       | ©<br>×                                | Get help                                                                 |                            | Publi<br>s I             |
| Payment Form ©                                                                                                    | If All ~ rules match:                                                                                                    | Build                                                   | Design Sources L<br>L(                                                 | Result(2 Integrations Paym<br>ogic Builder                                                  | nents Log | gic<br>Logic Name:                                     | Logic 1                       | ©<br>×                                | Get help<br>SETTINOS<br>No L                                             | Preview                    | Publi<br>S I             |
| Payment Form S<br>Elements<br>PAVOURTE<br>t<br>Text area                                                                                                    | If All ~ rules match:<br>Type of ticket                                                                                                    | Build                                                   | Design Sources I<br>Lt<br>A field can only h                           | Result2 Integrations Paym<br>ogic Builder<br>www.dependency.on.its.upperfields<br>Value     | nents Log | jic<br>Logic Name:<br>General Admission ( \$10 ] X     | Logic 1                       | ©                                     | Set help<br>SETTINGS<br>No L<br>You have n<br>this form<br>cicking t     | Preview FORM SETTING STATE | Publi<br>s L             |
| Payment Form (2)<br>Elements<br>FAVOURTE                                                                                                    | If All ~ rules match:<br>Type of ticket<br>Add Bule                                                                                                    | Build<br>• Contains any                                 | Design Sources I<br>La<br>A field can only h                           | Result(2 Integrations Paym<br>ogic Builder<br>www.dependency on its upper fields<br>Value   | nents Log | jic<br>Logic Name:<br>General Admission (\$10) ¥       | Logic 1<br>X •                | R R R R R R R R R R R R R R R R R R R | Get help<br>SETTINGS<br>No Lu<br>You have on<br>this form<br>clicking t  | Preview                    | Publi<br>s I             |
| Payment Form 📀<br>Elements<br>EAVOURITE<br>Text area                                                                                                    | If All ~ rules match:<br>Type of ticket<br>Add Rule                                                                                                    | Contains any                                            | Design Sources I                                                       | Result(2) Integrations Paym<br>ogic Builder<br>www.dependency.on.its.upper.fields<br>Value  | nents Log | pic<br>Logic Name:<br>General Admission (\$10) X       | Logic 1<br>× •                | ×                                     | Get help<br>SETTINGS<br>No L<br>You have it<br>clicking to               | Preview                    | Publi<br>s I<br>for<br>y |
| Payment Form Construction<br>Elements<br>PAVOURTE<br>Text area<br>Paragraph Text<br>Heading                                                                                                    | If All ~ rules match:<br>Type of ticket<br>Add Rule<br>Perform following action if condition matc                                                                                                    | Build<br>Contains any hes:                              | Design Sources I                                                       | Result(2 Integrations Paym<br>ogic Builder<br>were dependency on its upper fields<br>Value  | •         | jic<br>Logic Name:<br>General Admission ( \$10 ) X     | Logic 1<br>X •                |                                       | Get help<br>2 SETTINOS<br>No LL<br>You have n<br>this form<br>clicking t | Preview                    | Publi<br>s L             |
| Payment Form Constraints<br>FAVOURITE<br>Text area<br>Paragraph Text<br>Heading                                                                                                    | If All v rules match:<br>Type of ticket<br>Add Rule<br>Perform following action if condition matc<br>Change value of                                                                                                    | Build<br>Contains any hes:                              | Design Sources I<br>L C<br>A field can only h                          | Result2 Integrations Pays<br>ogic Builder<br>ave dependency on its upper fields<br>Value    | value     | gic<br>Logic Name:<br>General Admission (310) ×        | Logic 1<br>× •                |                                       | Get help<br>2 SETTINOS<br>No L<br>You have n<br>cicking t                | Preview                    | Publik<br>s L            |
| Payment Form Co<br>Elements<br>FAVOURITE<br>Text area<br>Paragraph Text<br>Heading                                                                                                    | If All ~ rules match:<br>Type of ticket<br>Add Rule<br>Perform following action if condition matc<br>Change value of<br>Add More                                                                                                    | Contains any hes:                                       | Design Sources I<br>La<br>A field can only h                           | Result(2) Integrations Paym<br>ogic Builder<br>wave dependency on its upper fields<br>Value | value     | jie<br>Logic Name:<br>General Admission [\$10] ★<br>10 | Logic 1<br>× •                |                                       | Get help<br>>SETTINGS                                                    | Preview                    | for<br>y                 |
| Payment Form                                                                                                    | If All ~ rules match:<br>Type of ticket<br>Add Rule<br>Perform following action if condition matc<br>Change value of<br>Add More<br>Perform following action if condition does                                                              | Build Contains any hes:                                 | Design Sources I<br>L<br>A field can only h<br>Ticket Price            | Result(2 Integrations Paym<br>ogic Builder<br>were dependency on its upper fields<br>Value  | value     | pic<br>Logic Name:<br>General Admission [ \$10 ] X     | Logic 1<br>X V                | 8<br>8<br>9                           | Get help<br>SETTINGS<br>No Lu<br>You have re<br>cilcking t               | Preview                    | Publi<br>s t<br>for<br>y |
| Payment Form Co<br>Elements<br>EXVOURTE<br>Text area C<br>Paragraph Text C<br>Heading C                                                                                                    | If All ~ rules match:<br>Type of ticket<br>Add Rule<br>Perform following action if condition matc<br>Change value of<br>Add More<br>Perform following action if condition does<br>Change value of<br>Change value of                        | Contains any hes:                                       | Design Sources I<br>A field can only h<br>Ticket Price<br>Ticket Price | Result(2 Integrations Paym<br>ogic Builder<br>wave dependency on its upper fields<br>Value  | Value     | gic<br>Logic Name:<br>Demeral Admission (\$10) ★<br>10 | Logic 1<br>× •<br>Enable<br>S |                                       | Get help<br>>SETTING<br>No Lu<br>You have n<br>this form<br>clicking t   | Preview                    | Publi<br>s L<br>for<br>y |
| Payment Form                                                                                                    | If All ~ rules match:<br>Type of ticket<br>Add Rule<br>Perform following action if condition matc<br>Change value of<br>Add More<br>Perform following action if condition does<br>Change value of<br>Add More                               | Contains any  Kes:  T T T T T T T T T T T T T T T T T T | Design Sources I<br>A Reid can only h<br>Ticket Price                  | Result2 Integrations Paym<br>ogic Builder<br>ave dependency on its upper fields<br>Value    | Value     | pic<br>Logic Name:<br>General Admission [510] X        | Logic 1                       |                                       | Cet help<br>> SETTING<br>No L<br>You have n<br>cicking t                 | Preview                    | Publi<br>s t             |
| Payment Form Construction of the second second seco | If All vieles match:<br>Type of ticket<br>Add Rule<br>Perform following action if condition matc<br>Change value of<br>Add More<br>Perform following action if condition does<br>Change value of<br>Add More<br>Change value of<br>Add More | Contains any hes:                                       | Design Sources I<br>A field care only h<br>Ticket Price                | Result2 Integrations Pays<br>ogic Builder<br>ave dependency on its upper fields             | Value     | jic<br>Logic Name:<br>Cemeral Admission [310] ★<br>0   | Logic 1                       |                                       | Ceet help<br>> SETTINOS                                                  | Preview                    | Fublic<br>s              |

| orm Elements   |                                          |                                 | L                | ogic Builder                 |        |      |                              |         |   | SETTINGS FORM SETTINGS                                                                      |
|----------------|------------------------------------------|---------------------------------|------------------|------------------------------|--------|------|------------------------------|---------|---|---------------------------------------------------------------------------------------------|
| ALL FAVOURITE  |                                          |                                 | A field can only | have dependency on its upper | fields |      |                              |         |   | _                                                                                           |
| O text         |                                          |                                 |                  |                              |        |      | Logic Name: L                | .ogic 1 |   | Ξ×                                                                                          |
|                | If All ~ rules match:                    |                                 |                  |                              |        |      |                              |         |   | No Logic Added                                                                              |
| Text area      | Type of ticket                           | <ul> <li>Contains ar</li> </ul> | y -              | Value                        |        | •    | General Admission [ \$10 ] X | < -     | Ð | You have not set any logic for<br>this form yet. Build one by<br>clicking the button below: |
| Paragraph Text | Add Rule                                 |                                 |                  |                              |        |      |                              |         |   | Add Logic                                                                                   |
| 😭 Heading      | Perform following action if condition ma | itches:                         |                  |                              |        |      |                              |         |   |                                                                                             |
|                | Change value of                          | •                               | Ticket Price     |                              | • V    | alue | ▼ 10                         | ~       | ۵ |                                                                                             |
|                | Add More                                 |                                 |                  |                              |        |      |                              |         |   |                                                                                             |
|                | Perform following action if condition do | esn't match:                    |                  |                              |        |      |                              | Enable  | • |                                                                                             |
|                | Change value of                          | •                               | Ticket Price     |                              | • V    | alue | - 20                         | ~       | ۵ |                                                                                             |
|                | sou More                                 |                                 |                  |                              |        |      |                              |         |   |                                                                                             |
|                | Save                                     |                                 |                  |                              |        |      |                              |         |   |                                                                                             |
|                |                                          |                                 |                  |                              |        |      |                              |         |   |                                                                                             |

## **18** To conclude, modify the button text from "Submit" to "Checkout" and adjust its position to be aligned to the right.

|          | FIELD SETTINGS FORM SETTINGS LOGIC |
|----------|------------------------------------|
|          | Basic Setting -                    |
| 3ooking  | Button<br>Alignment<br>Button Text |
| nation + |                                    |
| nation + |                                    |

| esultIZ Integrations Logic | ⑦ Get help Preview Publish                     |
|----------------------------|------------------------------------------------|
|                            | FIELD SETTINGS FORM SETTINGS LOGIC             |
|                            | Basic Setting -                                |
| 3ooking                    | Button<br>Alignment<br>Button Text<br>Checkout |
| nation +                   |                                                |

# **19** Prior to moving forward, it's crucial to make certain that the "Ticket Price" field isn't adjustable. Achieve this by selecting the "Ticket Price" field and then toggling the "Disabled field" option in the field settings.

| Payment Form 🕐 | Build Design Sources Result2 Integrations Payments Logic | Get help Preview Publish        |
|----------------|----------------------------------------------------------|---------------------------------|
| rm Elements    |                                                          | FIELD SETTINGS FORM SETTINGS LO |
| ALL FAVOURITE  | Form                                                     | Enable Save and Continue        |
| ) text         | Event Ticket Booking                                     | Enable Kyc                      |
| 🕆 Text area    | Type of ticket General Admission                         | Enable Form Summary             |
| <b>☆</b>       | VIP Pass                                                 | Enable Quiz                     |
| Paragraph Text | Ticket Price                                             | Inbrowser Data Storage          |
| Heading        | Enter your Information     +                             | Enable Payments                 |
|                | Number of people attending the event                     | Auto Responder ①                |
|                | Enter your Information     +                             | Send E-mail notification ①      |
|                | Total Ticket Price                                       | Workspace Members               |
|                |                                                          | External Members                |
|                | Your Ticket Price is \$@Total Ticket Price               |                                 |
|                | Checkout                                                 |                                 |
|                |                                                          |                                 |
|                |                                                          |                                 |
|                |                                                          |                                 |

| mElements                                                               |                                                                                                    | FIELD SETTINGS FORM SETTINGS                                                                                                    |
|-------------------------------------------------------------------------|----------------------------------------------------------------------------------------------------|----------------------------------------------------------------------------------------------------|
| LL FAVOURITE                                                            | Form                                                                                                    | Enter your Information                                                                                                    |
|                                                                         | Event Ticket Booking                                                                                                    |                                                                                                    |
| text                                                                    | Type of ticket                                                                                                    | Helper                                                                                                    |
| Text area                                                               | General Admission                                                                                                    | Text                                                                                                    |
|                                                                         | VIP Pass                                                                                                    | Add Helper Text                                                                                                    |
| Paragraph Text                                                          | Ticket Drice                                                                                                    |                                                                                                    |
| \$                                                                      |                                                                                                    | Max Length                                                                                                    |
| Heading                                                                 |                                                                                                    | 16                                                                                                    |
|                                                                         | Number of people attending the event                                                                                                    | Repeat this field                                                                                                    |
|                                                                         | Enter your Information     +                                                                                                    | Maximum Repeating Counc                                                                                                    |
|                                                                         | Total Ticket Price                                                                                                    | 1                                                                                                    |
|                                                                         |                                                                                                    | Mark as Sensitive Data                                                                                                    |
|                                                                         |                                                                                                    | Hides this field from your users.                                                                                                    |
|                                                                         | Your Ticket Price is \$@Total Ticket Price                                                                                                    | Disabled field                                                                                                    |
|                                                                         | Checkout                                                                                                    | Default Value                                                                                                    |
|                                                                         |                                                                                                    |                                                                                                    |
|                                                                         |                                                                                                    | One at a time form settings                                                                                                    |
|                                                                         |                                                                                                    | Advanced Setting                                                                                                    |
| Payment Form 🖉 Saving                                                   | Build Design Sources Result@ Integrations Payments Logic                                                                                                    | © Get help Preview Pu                                                                                                    |
| Payment Form C Saving                                                   | Build Design Sources Result@ Integrations Payments Logic                                                                                                    | G Get help     Preview     Preview                                                                                                    |
| Payment Form C Saving                                                   | Build Design Sources Result() Integrations Payments Logic                                                                                                    | G Get help     Preview     Pu     PiELD SETTINOS     FORM SETTINOS     Enter your Information                                                                                                    |
| Payment Form C Saving.<br>In Elements<br>L FAVOURITE<br>ext             | Build Design Sources Result2 Integrations Payments Logic Form Event Ticket Booking Tree of licket                                                                                                    | C Get help Preview Put FIELD SETTINGS FORM SETTINGS Enter your Information Helper                                                                                                    |
| Payment Form C Saving                                                   | Build         Design         Sources         Result         Integrations         Payments         Logic           Form         Event Ticket Booking         Type of ticket         General Admission                                                                                                    | C Get help Preview Put PIELD SETTINGS FORM SETTINGS Enter your Information Helper Text                                                                                                    |
| Payment Form C Saving.<br>n Elements<br>1 FAVOURITE<br>ext<br>Text area | Build       Design       Sources       Resultiz       Integrations       Payments       Logic         Form       Event Ticket Booking         Type of ticket       General Admission         VIP Pass       Image: Control of the state                                                                                                    | C Get help Preview Put PELD SETTINGS FORM SETTINGS Enter your Information Helper Text Add Helper Text                                                                                                    |
| Payment Form C Saving                                                   | Build Design Sources Result& Integrations Payments Logic Form Event Ticket Booking Type of ticket General Admission VIP Pass Ticket Price                                                                                                    | G Get help     Preview     Pu     PleLD SETTINGS     FORM SETTINGS     Enter your INformation     Helper     Text     Add Helper Text                                                                                                    |
| Payment Form C Saving.                                                  | Build Design Sources Result(2 Integrations Payments Logic                                                                                                    | © Get help Preview Ru<br>FIELD SETTINOS<br>FORM SETTINOS<br>Enter your information<br>Helper ① 1<br>Text<br>Add Helper Text<br>Max Length                                                                                                    |
| Payment Form C Saving.                                                  | Build       Design       Sources       Resultid       Integrations       Payments       Logic         Form       Event Ticket Booking         Type of ticket       General Admission         VIP Pass       Image: Admission         VIP Pass       Image: Admission         Ticket Price       Inter your Information         Enter your Information       +                                                                                                    | Get help Preview Preview                                                                                                    |
| Payment Form C Saving.                                                  | Build       Design       Sources       Resultid       Integrations       Payments       Logic         Form       Event Ticket Booking       Type of ticket       General Admission       VIP Pass       Integrations       Integrations       Integratea                                                                                                    | © Get help Preview Re<br>FIELD SETTINGS FORM SETTINGS<br>Enter your Information<br>Helper © 1<br>Text<br>Add Helper Text<br>Max Length<br>Repeat this field<br>Maximum Breastion Course                                                                                                    |
| Payment Form 2 Saving.                                                  | Build       Design       Sources       Resultig       Integrations       Payments       Logic         Form       Event Ticket Booking       Type of ticket       General Admission       VIP Pass       Image: Control of the control of the con                                                                                                    | C Get help Preview Put<br>PIELD SETTINOS PORM SETTINOS<br>Enter your Information<br>Helper 0 1<br>Text<br>Add Helper Text<br>Max Length 16<br>Repeat this field<br>Maximum Repeating Count                                                                                                    |
| Payment Form 2 Saving.                                                  | Build       Design       Sources       Resultid       Integrations       Payments       Logic         Form       Event Ticket Booking         Type of ticket       General Admission       VIP Pass       Image: Compared and the second and the second and t                                                                                                    | C Get help Preview Put<br>PIELD SETTINOS PORM SETTINOS<br>Enter your Information<br>Helper 0<br>Text<br>Add Helper Text<br>Max Length<br>16<br>Repeat this field<br>Maximum Repeating Count<br>1                                                                                                    |
| Payment Form C Saving.                                                  | Build       Design       Sources       Resultiz       Integrations       Payments       Logic         Form       Event Ticket Booking         Type of ticket       General Admission         VIP Pass       Imode the Vice         Ticket Price       + #         Number of people attending the event       +         Total Ticket Price       +                                                                                                    | C Get help Preview Put FELD SETTINGS FORM SETTINGS FERTER YOUT INFORMATION FERTER YOUT INFORMATION Helper Text Add Helper Text Max Length Text Add Helper Text Max Length Text Hadan Field Maximum Repeating Count T Mark as Sensitive Data Hidden Field                                                                                                    |
| Payment Form 🗘 Saving                                                   | Build       Design       Sources       Resultiz       Integrations       Payments       Logic         Form       Event Ticket Booking         Type of ticket       General Admission         VIP Pass       Image: Admission         Ticket Price       + #         Number of people attending the event       +         Total Ticket Price       -         Total Ticket Price       -                                                                                                    | C Get help Preview Put FELD SETTINGS FORM SETTINGS FERT FYOUT INFORMATION FERT FYOUT INFORMATION FERT Add Helper Text Add Helper Text Max Length Text Add Helper Text I Mark as Sensitive Data Hidden Field Hiden Field Hidden Field Hiden Field Hiden Field Hiden Field Hiden Field Hiden Field                                                                                                    |
| Payment Form 2 Saving                                                   | Build       Design       Sources       Resultic       Integrations       Payments       Logic         Form       Event       Event </td <td>C Get help Preview Preview Pr</td> | C Get help Preview Preview Pr                                                                                                    |
| Payment Form 2 Saving.                                                  | Build Design Sources Resultic Integrations Payments Logic     Form     Event Ticket Booking   Type of ticket   General Admission   VIP Pass     Ticket Price     Enter your Information     Total Ticket Price     Your Ticket Price is \$@Total Ticket Price                                                                                                    | C Get help Preview Ru  FELD SETTINOS FORM SETTINOS Enter your information Helper Text Add Helper Text Add Helper Text Max Length 18 Repeat this field Maximum Repeating Count 1 Mark as Sensitive Data Hidden Field Hidden Field Default Value                                                                                                    |
| Payment Form 2 Saving.                                                  | Build       Design       Sources       Resultis       Integrations       Payments       Logic         Form       Event Ticket Booking       Type of ticket       General Admission       Image: Control Admission       Image: Control Admission                                                                                                    | C Get help Preview R  FELD SETTINOS FORM SETTINOS FORM SE                                                                                                    |
| Payment Form C Saving                                                   | Design Sources Resultis Integrations Payments Logic             Form         Event Ticket Booking         Type of licket         General Admission         VIP Pass         Ticket Price         Enter your Information         Total Ticket Price         Vour Ticket Price is \$@ Total Ticket Price         Vour Ticket Price is \$@ Total Ticket Price                                                                                                    | C Get help Preview R<br>FELD SETTINOS<br>FIELD SETTINOS<br>FORM SETTINOS<br>FIELD SETTINOS<br>FORM SETTINOS<br>FIELD SETTINOS<br>FORM SETTINOS<br>FIELD SETTINOS<br>FORM SETTINOS<br>FORM SETINOS<br>FORM SETINOS<br>FORM SETINOS<br>FORM SETINOS |

20 To see our checkout form in action and test its functionality, simply select the "Design" Tab.

| m Elements                                | Welcome Form Thank You 5 C English 👻                                                                                                    | FIELD SETTINGS FORM SETTINGS                                                                                                    |
|-------------------------------------------|----------------------------------------------------------------------------------------------------|----------------------------------------------------------------------------------------------------|
| text                                      | Form                                                                                                    | Create New Cond                                                                                                    |
| •                                         | Event Ticket Booking                                                                                                    |                                                                                                    |
| Text area                                 | Type of ticket                                                                                                    |                                                                                                    |
| Paragraph Text                            | VIP Pass [\$20] #                                                                                                    |                                                                                                    |
| C Heading                                 | Ticket Price                                                                                                    |                                                                                                    |
|                                           | Enter your Information                                                                                                    |                                                                                                    |
|                                           | Number of people attending the event                                                                                                    |                                                                                                    |
|                                           | Enter your Information     +                                                                                                    |                                                                                                    |
|                                           | Total Ticket Price                                                                                                    |                                                                                                    |
|                                           |                                                                                                    |                                                                                                    |
|                                           | Your Ticket Price is \$@Total Ticket Price                                                                                                    |                                                                                                    |
|                                           | Checkout                                                                                                    |                                                                                                    |
| Payment Form                              | Build <mark>Design</mark> Sources Result/2 Integrations Payments Logic                                                                                                    | Get help     Preview     Put                                                                                                    |
| Payment Form ①                            | Build <mark>Design</mark> Sources Result/2 Integrations Payments Logic                                                                                                    | © Get help Preview Put<br>English • Selected Design:                                                                                                    |
| Payment Form C.<br>Welcome Form Thank You | Build Design Sources Result(2 Integrations Payments Logic                                                                                                    | C Get help Preview Put<br>English • Selected Design:                                                                                                    |
| Payment Form ①<br>Welcome Form Thank You  | Build <u>Design</u> Sources Result/2 Integrations Payments Logic                                                                                                    | © Get help Preview Put<br>English ♥<br>Selected Design:                                                                                                    |
| Payment Form C.<br>Welcome Form Thank You | Build Design Sources Result(3 Integrations Payments Logic                                                                                                    | English  CONTENT                                                                                                    |
| Payment Form ①<br>Welcome Form Thank You  | Build Design Sources Result(2 Integrations Payments Logic                                                                                                    | Cet help     Preview     Pub       English     Selected Design:       Selected Design:     Image: Change of the selected Design:       CONTENT     Use Brand Logo                                                                                                    |
| Payment Form C<br>Welcome Form Thank You  | Build Design Sources Result(2) Integrations Payments Logic         forms.yourdomain.com         Event Ticket Booking         type of Taket         General Admission [\$10]                                                                                                    | English  Content Content Use Brand Logo Form Logo                                                                                                    |
| Payment Form 🛆<br>Welcome Form Thank You  | Build Design Sources Result(2 Integrations Payments Logic         forms.yourdomain.com         Event Ticket Booking         type of Taket         General Admission [\$10]         VIP Pass [\$20]                                                                                                    | CONTENT<br>CONTENT<br>CONTENT<br>Content<br>Content<br>Con |
| Payment Form 🕰                            | Build Design Sources Result(2) Integrations Payments Logic         torms.yourdomain.com         Event Ticket Booking         Uppe of Taket         General Admission [\$10]         VIP Pass [\$20]         Ticket Price                                                                                                    | Image: Content of Content of Conten                                                                                                    |
| Payment Form 🛆<br>Welcome Form Thank You  | Build Design Sources Result(2 Integrations Payments Logic         torms.yourdomain.com         Event Ticket Booking         type of Risket         Genoral Admission [\$10]         VIP Pass [\$20]         Ticket Price         20                                                                                                    | Image: Content of the second second secon                                                                                                    |
| Payment Form 🕰                            | Build Design Sources Result(2) Integrations Payments Logic         torms.yourdomain.com         Event Ticket Booking         Uppe of taket         Genopal Admission [\$10]         VIP Pass [\$20]         Ticket Price         20         Number of people attending the event                                                                                                    | Cethelp Proviow Public   English Selected Design:     Selected Design:     CONTENT   Use Brand Logo   Fom Logo   Off Colors   Fonts   Coutom CSS                                                                                                    |
| Payment Form 🛆                            | Build Design Sources Result(2 Integrations Payments Logic         Integration Payments Logic         Integration Payments Logic         Event Ticket Booking         Uppe of Rivet         General Admission [\$10]         UP Pass [\$20]         Ticket Price         20         Number of people attending the event         Enter your Information                                                                                  | Image: Control in the second second secon                                                                                                    |
| Payment Form C                            | Build Design Sources Result(2) Integrations Payments Logic           forms.yourdomain.com                   Event Ticket Booking                  you of taket                 you of taket                 you of taket                 you of taket                 you of taket                 you of taket                 you of taket                 you of taket                 you of taket                 your information | Cethelp Proview Public   English Selected Design:   Selected Design:   Use Brand Lopo   Fom Lopo   OCIORS   FONTS   Custom CSS                                                                                                    |

| Payment Form 🗥                                  | Build Design Sources Result: Integrations Payments Logic                                                                                                    | Get help     Preview     Publish                                                |
|-------------------------------------------------|----------------------------------------------------------------------------------------------------|---------------------------------------------------------------------------------|
| Welcome Form Thank You                          | English 👻                                                                                                    | Selected Design:                                                                |
|                                                 | Event Ticket Booking   Type of ticket   Outprenal Admission [\$10]   VP Pars [\$20]   Ticket Price   10   Number of people attending the event   Enter your Information   Total Ticket Price   0.00                                                            | CONTENT -<br>Form Logo<br>COLORS +<br>FONTS +<br>Coustom CSS +                  |
| Payment Form O Saving<br>Welcome Form Thank You | Build Design Sources Result# Integrations Payments Logic                                                                                                    | © Get help Preview Publish Selected Design:                                     |
| •••                                             | Event Ticket Booking         Type of ticket         General Admission [\$10]         Image: VIP Pass [\$20]         Ticket Price         20         Number of neogle attending the event         Free vour Information         Total Ticket Price         0.00 | CONTENT -<br>Use Brand Logo<br>Fom Logo<br>ColLORS +<br>FONTS +<br>Custom CSS + |

| Velcome Form | Thank You |                                      | English 💌 | Selected Design:                                                                                                    |
|--------------|-----------|--------------------------------------|-----------|----------------------------------------------------------------------------------------------------|
|              |           | forms.yourdomain.com                 |           | Real Flag<br>Instantion of the Control of the Control |
|              |           | Event Ticket Booking                 |           |                                                                                                    |
|              |           | Type of ticket                       |           | Change                                                                                                    |
|              |           | General Admission [ \$10 ]           |           | CONTENT                                                                                                    |
|              |           | VIP Pass [ \$20 ]                    |           |                                                                                                    |
|              |           | Ticket Price                         |           | Form Logo                                                                                                    |
|              |           | 20                                   |           | goil ⊥ Upload Media<br>Click here to uploa                                                                                                    |
|              |           | Number of people attending the event |           | COLORS                                                                                                    |
|              |           | s                                    |           | FONTS                                                                                                    |
|              |           |                                      |           | Custom CSS                                                                                                    |
|              |           | Total Ticket Price                   |           |                                                                                                    |
|              |           | 100.00                               |           |                                                                                                    |
|              |           | Your Ticket Price is \$100.00        |           |                                                                                                    |

**21** Having completed the setup of the calculated field that determines our checkout amount, the subsequent action is to enable payments for this form. Accomplish this by selecting "Form Settings" and then toggling on the "Enable Payments" option.

| Payment Form 🕧 | Build Design Sources Result@ Integrations Logic | ③ Get help Previ    |
|----------------|-------------------------------------------------|---------------------|
| Form Elements  |                                                 | FIELD SETTINGS FORM |
| ALL FAVOURITE  | Form                                            | Basic Setting       |
| Q text         | Event Ticket Booking                            | Button<br>Alignment |
| Toyt area      | General Admission                               | Button Text         |
| Textalea       |                                                 | Checkout            |
| Paragraph Text | VII Faaa                                        |                     |
|                | Ticket Price                                    |                     |
| Heading        | Enter your Information     +                    |                     |
|                | Number of people attending the event            |                     |
|                | - Enter your Information +                      |                     |
|                | Total Ticket Price                              |                     |
|                |                                                 |                     |
|                | Your Ticket Price is \$@Total Ticket Price      |                     |
|                | Checkout                                        |                     |
|                |                                                 |                     |
|                |                                                 |                     |
|                |                                                 |                     |
|                |                                                 |                     |

| mElements      |                                            | FIELD SETTINGS FORM SETTINGS |
|----------------|--------------------------------------------|------------------------------|
| LL FAVOURITE   | Form                                       | Enable Save and Continue     |
| ext            | Event Ticket Booking                       | Enable Kyc                   |
| Text area      | Type of ticket General Admission           | Enable Form Summary          |
|                | VIP Pass                                   | Enable Quiz                  |
| Paragraph Text | Ticket Price                               | Inbrowser Data Storage       |
| ☆<br>Heading   | Enter your Information     +               | Enable Payments              |
|                | Number of people attending the event       | Auto Responder ①             |
|                | Enter your Information     +               | Send E-mail notification (1) |
|                | Total Ticket Price                         | Workspace Members            |
|                |                                            | External Members             |
|                | Your Ticket Price is \$@Total Ticket Price |                              |
|                | Observat                                   |                              |
|                | Checkout                                   |                              |
|                |                                            |                              |

Having established a form that adeptly calculates the total checkout amount, our next step is to configure this value for the checkout session. Achieve this by clicking the "Payments" tab.

| n Elements                  | Welcome Form Thank You 5 C English •                                | FIELD SETTINGS FORM SETTINGS |
|-----------------------------|---------------------------------------------------------------------|------------------------------|
| Search                      | Form                                                                | Create New Condi             |
| \$                          | Event Ticket Booking                                                |                              |
| Address                     | Type of ticket<br>General Admission [\$10] Ⅲ Ⅲ<br>VIP Pass [\$20] Ⅲ |                              |
| Email                       | Ticket Price  Enter your Information +                              |                              |
| Phone No                    | Number of people attending the event                                |                              |
| Date Picker                 | Total Ticket Price                                                  |                              |
|                             |                                                                     |                              |
| Open Al (torte)<br>Calendly | Your Ticket Price is \$@ Total Ticket Price                         |                              |
| 合<br>Input Field            | Checkout                                                            |                              |

23 Upon clicking, a configuration window for payment settings will appear. First and foremost, choose the Connection. This refers to the payment connection we established at the start of this guide. For our purposes, opt for "MakeStories Testing."

| Payment Form C                                                                                                    |                                                                                |                                                                                                    |                                                                                                    |                             |
|----------------------------------------------------------------------------------------------------|--------------------------------------------------------------------------------|----------------------------------------------------------------------------------------------------|----------------------------------------------------------------------------------------------------|-----------------------------|
| ents                                                                                                    | Welcom                                                                         | e Form Thank You                                                                                                    | 5 2                                                                                                    | English 👻                   |
| L FAVOURITE                                                                                                    |                                                                                | Payment Configuration                                                                                                    | n                                                                                                    | ×                           |
|                                                                                                    | Form                                                                           |                                                                                                    |                                                                                                    |                             |
| ame 🖒                                                                                                    | Type                                                                           | Select Payment connection                                                                                                    | Select Connection                                                                                                    | • ·                         |
|                                                                                                    | G                                                                              | Currency                                                                                                    | Select                                                                                                    | •                           |
| ddress                                                                                                    | v                                                                              |                                                                                                    |                                                                                                    |                             |
| ail                                                                                                    | Ticket                                                                         | Amount                                                                                                    | Select                                                                                                    | •                           |
| ti                                                                                                    | -                                                                              |                                                                                                    |                                                                                                    |                             |
| one No                                                                                                    | Numb                                                                           | Payment description                                                                                                    | Payment description                                                                                                    |                             |
| icker                                                                                                    | -                                                                              |                                                                                                    |                                                                                                    |                             |
| ☆<br>kar                                                                                                    | Total                                                                          |                                                                                                    |                                                                                                    |                             |
| - Iuner                                                                                                    |                                                                                |                                                                                                    |                                                                                                    |                             |
| Open Al [beta]                                                                                                    |                                                                                |                                                                                                    |                                                                                                    |                             |
| Calandly.                                                                                                    |                                                                                |                                                                                                    | _                                                                                                    | _                           |
| indiy                                                                                                    |                                                                                |                                                                                                    |                                                                                                    | Checkout                    |
|                                                                                                    |                                                                                |                                                                                                    |                                                                                                    |                             |
| Payment Form                                                                                                    |                                                                                | <mark>Build</mark> Design Sourc                                                                                                    | ces Result@ Integrations Paymer                                                                                                    | nts Logic                   |
| Payment Form c<br>Iements                                                                                                    | Welcom                                                                         | Build Design Source                                                                                                    | ses Result⊴ Integrations Paymen<br>⁵ ♂                                                                                                    | nts Logic<br>English 💌      |
| Payment Form comments                                                                                                    | Welcom                                                                         | Build Design Source<br>Form Thank You<br>Payment Configuration                                                                                                    | ces Result@ Integrations Paymer<br>5 C <sup>2</sup>                                                                                        | English •                   |
| yment Form c<br>nents<br>FAVOURITE                                                                                                    | Welcom                                                                         | Build Design Source<br>Form Thank You<br>Payment Configuration<br>Select Payment connection                                                                                                    | ces Result(2 Integrations Paymer<br>5 c2<br>n<br>Select Connection                                                                         | nts Logic<br>English        |
| yment Form c<br>nents<br>FAVOURITE<br>Name                                                                                                    | Welcom<br>Form<br>Type                                                         | Build Design Source<br>Form Thank You<br>Payment Configuration<br>Select Payment connection                                                                                                    | ces Result(2 Integrations Paymer                                                                                                    | nts Logic<br>English •<br>• |
| yment Form c<br>nents<br>PAVOURITE                                                                                                    | Veicom<br>Form<br>Type                                                         | Build Design Source<br>Form Thank You<br>Payment Configuration<br>Select Payment connection<br>Currency                                                                                                    | ces Result.2 Integrations Paymer<br>5 C<br>n<br>Select Connection<br>Strape<br>MakeStories Te ling                                         | nts Logic<br>English •      |
| ment Form c<br>ents<br>FAVOURITE                                                                                                    | Welcom<br>Form<br>Type -<br>G G                                                | Build Design Source<br>Form Thank You<br>Payment Configuration<br>Select Payment connection<br>Currency                                                                                                    | ces Result(2) Integrations Paymer                                                                                                    | nts Logic                   |
| International and a second second sec | Veicom<br>Form<br>Type<br>G<br>G<br>Vi<br>Ticke                                | Build Design Source<br>Form Thank You<br>Payment Configuration<br>Select Payment connection<br>Currency<br>Amount                                                                                                    | see Result(2 Integrations Paymer                                                                                                    | nts Logic                   |
| yment Form c<br>tents<br>FAVOURTE<br>lame C<br>ddress C<br>mail C                                                                                                    | Vetcom<br>Form<br>Type<br>G<br>G<br>U<br>V<br>Tickee                           | Build Design Source<br>Form Thank You<br>Payment Configuration<br>Select Payment connection<br>Currency<br>Amount                                                                                                    | ces Result(3 Integrations Paymer                                                                                                    | nts Logic                   |
| ayment Form comments<br>FAVOURTE<br>Name Comments<br>Address Comments<br>Email Comments                                                                                                    | Vetcom<br>Form<br>Type -<br>Gr<br>V1<br>Ticke<br>=<br>Numb                     | Build Design Source<br>Form Thank You<br>Payment Configuration<br>Select Payment connection<br>Currency<br>Amount<br>Payment description                                                                                           | ces Result2 Integrations Paymer<br>5 ct<br>n<br>Select Connection<br>Strart<br>MakoStories To Imp<br>Select<br>Payment description         | nts Logic                   |
| nent Form c<br>rnts<br>FAVOURTE<br>dress<br>ail<br>ail<br>bione No<br>te Picker                                                                                                    | Form<br>Type -<br>G<br>Numb                                                    | Build     Design     Source       e     Form     Thank You       Payment Configuration       Select Payment connection       Currency       Amount       Payment description                                                       | ces Result(2 Integrations Paymer<br>5 C 1<br>Select Connection<br>Select Connection<br>Select<br>Payment description                       | nts Logic                   |
| nent Form c<br>nts<br>FAVOURITE<br>Arres 0<br>dress 0<br>ail 0<br>te Picker 0<br>he Picker 0                                                                                                    | Form<br>Form<br>Type<br>G<br>G<br>V<br>Ticke<br><br>Numb                       | Build     Design     Source       e     Form     Thank You       Payment Configuration       Select Payment connection       Currency       Amount       Payment description                                                       | see Result2 Integrations Paymer                                                                                                    | nts Logic                   |
| Input Field Input Field Input  | Vetcom<br>Form<br>Type -<br>G G<br>V<br>Ticke<br>-<br>Numb<br>-<br>Total       | Build         Design         Source           Form         Thank You         Payment Configuration           Payment Configuration         Currency         Currency           Amount         Payment description         Currency | ces Result(2 Integrations Paymer<br><b>5</b> ¢<br>N<br>Select Connection<br>Strage<br>MakeStories Te ting<br>Select<br>Payment description | nts Logic                   |
| input Field ayment Form c iments FAVOURITE Address Email Date Picker Copen Al [iters]                                                                                                    | Vetcom<br>Form<br>Type<br>G<br>G<br>V<br>V<br>Ticke<br>-<br>Numb<br>-<br>Totai | Build         Design         Source           e         Form         Thank You           Payment Configuration         Select Payment connection           Currency                                                                | ces Result(2 Integrations Paymer                                                                                                    | nts Logic                   |
| t Form c<br>FAVOURTE<br>SS C<br>No C<br>Icker C<br>Icker C<br>Icker C                                                                                                    | Vetcom<br>Form<br>Type -<br>G G<br>V<br>Ticke<br>-<br>Total                    | Build     Design     Source       Form     Thank You       Payment Configuration       Select Payment connection       Currency       Amount       Payment description                                                             | es Result2 Integrations Paymer                                                                                                    | nts Logic                   |
| nt Form c<br>ts PAVOURTE<br>PAVOURTE<br>Picker C<br>Picker C<br>Picker C<br>Al (Ineta) C                                                                                                    | Form<br>Type<br>G<br>V<br>V<br>Ticke<br><br>Numb<br><br>Total                  | Build     Design     Source       Form     Thank You       Payment Configuration       Select Payment connection       Currency       Amount                                                                                       | zes Result2 Integrations Paymer<br><b>5</b> C <b>1</b><br>Select Connection<br>Select<br>Payment description                               | nts Logic                   |

24 Upon selecting the Payment connection, the currency will automatically adjust to the default choice made during the payment connection setup. For our example, we had chosen USD, hence the Currency is pre-filled as "USD". If you desire a change, simply click the dropdown and pick a preferred option.

| Payment Form   | Build Design Sources Result: Integrations Payments Logic | ③ Get help P       | Preview Publish      |
|----------------|----------------------------------------------------------|--------------------|----------------------|
| Form Elements  | Welcome Form Thank You 5 C* English 👻                    | FIELD SETTINGS FC  | DRM SETTINGS         |
| ALL FAVOURITE  | Payment Configuration X                                  | Check Ticket Price | e C C 🗎              |
| Q Search       | Form                                                     | <b></b>            | Create New Condition |
| Name 🖄         | Select Payment connection MakeStories Testing            |                    |                      |
| Name           | Туре                                                     |                    |                      |
| Address        | Gi Currency USD (US Dollar)                              |                    |                      |
| Email          | Ticker Amount Select                                     |                    |                      |
| Phone No       | Numb Payment description Payment description             |                    |                      |
| Date Picker    |                                                          |                    |                      |
| Time Picker    | Total                                                    |                    |                      |
| Open Al [beta] |                                                          |                    |                      |
| Calendly       | Checkout                                                 |                    |                      |
| Input Field    |                                                          |                    |                      |

25 Having configured the Payment Connection and currency, our subsequent action involves determining the checkout amount. MakeForms offers the flexibility to either opt for a fixed fee or to dynamically determine the checkout sum based on a form field's value. Given that we've already arranged the logic for ticket price computation, our choice will be the latter option, labeled as "Dynamic price inserted into a field."

| Payment Form   | Build Design Sources Result(2 Integrations Payments Logic | Get help     Preview     Publish   |
|----------------|-----------------------------------------------------------|------------------------------------|
| Form Elements  | Welcome Form Thank You 5 C English 🔹                      | FIELD SETTINGS FORM SETTINGS LOGIC |
| ALL FAVOURITE  | Payment Configuration ×                                   | Check Ticket Price 🗹 🔂 💼           |
| Q Search       | Form                                                      | Create New Condition               |
| Ame            | Select Payment connection MakeStories Testing             |                                    |
| Address        | Gr Currency USD (US Dollar)                               |                                    |
| Email          | Ticket Amount Select                                      |                                    |
| Phone No       | Flat Fe           Numb         Payment description        |                                    |
| Date Picker    | -                                                         |                                    |
| Time Picker    | Total"                                                    |                                    |
| Open Al (beta) |                                                           |                                    |
| Calendiy       | Checkout                                                  |                                    |
| Input Field    |                                                           |                                    |

#### 32

26 Upon choosing this option, a list of the form's numeric fields will be displayed. From these, we'll opt for the "Total Ticket Price" field.

| Payment Form (2 Saving.                                                                                                    | Build Design Sources Result@ Integration                                                                                                    | ions Payments Logic | Get help Preview Publish                                                                                                    |
|----------------------------------------------------------------------------------------------------|----------------------------------------------------------------------------------------------------|---------------------|----------------------------------------------------------------------------------------------------|
| Form Elements                                                                                                    | Welcome Form Thank You 5 C                                                                                                    | English             | FIELD SETTINGS FORM SETTINGS LOGIC                                                                                                    |
| ALL FAVOURITE                                                                                                    | Payment Configuration                                                                                                    | ×                   | Check Ticket Price 🗹 🕤 💼                                                                                                    |
|                                                                                                    | Form                                                                                                    |                     | Create New Condition                                                                                                    |
| Ame                                                                                                    | Select Payment connection MakeStories Testing                                                                                                    | · ·                 |                                                                                                    |
|                                                                                                    | Gt Currency USD (US Dollar)                                                                                                    | •                   |                                                                                                    |
|                                                                                                    | V                                                                                                    | •                   |                                                                                                    |
| Email                                                                                                    | Ticket Amount Dynamic price inserted                                                                                                    | d into a field 👻    |                                                                                                    |
| Phone No                                                                                                    | Selec                                                                                                    | •                   |                                                                                                    |
| Date Dicker                                                                                                    | Numb                                                                                                    |                     |                                                                                                    |
|                                                                                                    | Payment description Number of people atte                                                                                                    | ending the event    |                                                                                                    |
| Time Picker                                                                                                    | Total NUMBER FIELDS Total Ticket Price                                                                                                    |                     |                                                                                                    |
| Open Al [beta]                                                                                                    |                                                                                                    |                     |                                                                                                    |
| Calendiy                                                                                                    |                                                                                                    | _                   |                                                                                                    |
|                                                                                                    |                                                                                                    | Checkout            |                                                                                                    |
| Input Field                                                                                                    |                                                                                                    |                     |                                                                                                    |
|                                                                                                    | Build Design Sources Result& Integration                                                                                                    |                     | Get help     Preview     Publish                                                                                                    |
| Form Elements ALL FAVOURITE                                                                                                    | Welcome Form Thank You 5 C                                                                                                    | English             | Get help     Preview     Publish     FIELD SETTINOS     FORM SETTINOS     LOCKC     Check Ticket Price     C     C                                                                                                    |
| Form Elements           ALL         FAVOURITE           Q Search         Favourite                                                                                                    | Welcome Form Thank You 5 C<br>Payment Configuration                                                                                                    | English •           | Get help     Preview     Publish     FIELD SETTINGS     FORM SETTINGS     LOCIC     Check Ticket Price     Crasts New Condition                                                                                                    |
| Form Elements ALL FAVOURITE Q Search Name                                                                                                    | Build         Design         Solaries         Results         Integration           Welcome         Form         Thank You         C         Payment Configuration           Form         Select Payment connection         MakeStories Testing                                                                                                    | English             | Get help     Preview     Publish     FIELD SETTINGS     FORM SETTINGS     LOGIC     Check Ticket Price     Create New Condition                                                                                                    |
| Form Elements AL FAVOURITE                                                                                                    | Welcome Form Thank You S C<br>Payment Configuration<br>Form Select Payment connection MakeStories Testing<br>Type Currency USD (US Dollar)                                                                                                    | English             | Image: Construction of the second second |
| Form Elements<br>ALL SAVOURITE                                                                                                    | Vectore     Form     Thank You     C       Payment Configuration       Form       Select Payment connection       MakeStories Testing       Type       Ge       Currency       USD (US Dollar)       V       Ticket       Amount                                                                                                    | Into a field        | Image: Check Ticket Price     Image: Check Ticket Price     Image: Check Ticket Price       Image: Check Ticket Price     Image: Check Ticket Price     Image: Check Ticket Price                                                                                                    |
| Form Elements<br>ALL PAVOURTE<br>Search<br>Address<br>Email                                                                                                    | Velcome     Form     Thank You     C       Payment Configuration       Form       Select Payment connection       MakeStories Testing       Type       G       Currency       USD (US Dollar)       Vi       Titket       Amount       Dynamic price inserted       Select                                                                                                    | Into a field        | Get help     Preview     Publich     FIELD SETTINGS FORM SETTINGS LOGIC     Check Ticket Price     Create New Condition                                                                                                    |
| Form Elements ALL PRVOURTE  Search  Search  Address  Address  Email  Phone No  Date Picker  Date Picker                                                                                                    | Vectore     Form     Thank You     Imagent       Payment Configuration     Porm     Select Payment connection     MakeStories Testing       Type     G     Currency     USD (US Dollar)       Vi     Ticket     Amount     Dynamic price inserted       Select     Numb     MakeBr PELDS     Ticket Price       Payment description     Ticket Price     Ticket Price                                    | Into a field        | Get help     Preview     Publish     FIELD SETTINGS     FORM SETTINGS     LOGIC     Check Ticket Price     Create New Condition                                                                                                    |
| ALL FAVOURTE   Search    Search    Address    Address    Email    Date Picker    Time Picker                                                                                                    | Vectore     Form     Thank You     C       Payment Configuration       Form       Select Payment connection       MakeStories Testing       Type       Gr       Currency       USD (US Dollar)       Vi       Ticket       Amount       Dynamic price inserted       Select       Numb       Payment description       Total                                                                             | Into a field        | Gethelp Preview Publish      FIELD SETTINGS FORM SETTINGS LOGIC      Check Ticket Price      Create New Condition                                                                                                    |
| ALL FAVOURTE   Q. Search   Q. Search   Address   Address   Email   Date Picker   Date Picker   Time Picker   Qen AI [seal]                                                                                                    | Vectore     Form     Thank You     Imagent       Payment Configuration     Imagent       Form     Select Payment connection     MakeStories Testing       Type     G     Currency     USD (US Dollar)       Vit     MakeStories Testing     Select       Numb     Select     MakeStrice Testing       Payment description     Ticket Price       Numb     Ticket Price       Total     Call Ticket Price | Into a field        | Create New Condition                                                                                                    |
| Form Elements   AL   PAVOURTE     Q Search     Q Search <th>Vector     Form       Payment Configuration       Form       Select Payment connection       MakeStories Testing       Type       G       Currency       USD (US Dollar)       Vi       Ticket       Amount       Dynamic price inserted       Select       Numb       Payment description       Total</th> <th>I into a field</th> <th>Create New Condition</th>                                                                                                    | Vector     Form       Payment Configuration       Form       Select Payment connection       MakeStories Testing       Type       G       Currency       USD (US Dollar)       Vi       Ticket       Amount       Dynamic price inserted       Select       Numb       Payment description       Total                                                                                                   | I into a field      | Create New Condition                                                                                                    |
| Form Elements       AL     FAVOURSTE       C     Search       C     Search       Search     Search       Search     Search <t< th=""><td>Vectore     Form       Payment Configuration       Form       Select Payment connection       MakeStories Testing       Type       Ge       Currency       USD (US Dollar)       V       Ticket       Numb       Payment description       Total</td><td>Into a field</td><td>Gethelp Preview Publish      FIELD SETTINGS FORM SETTINGS LOOIC      Check Ticket Price Condition      Create New Condition</td></t<> | Vectore     Form       Payment Configuration       Form       Select Payment connection       MakeStories Testing       Type       Ge       Currency       USD (US Dollar)       V       Ticket       Numb       Payment description       Total                                                                                                    | Into a field        | Gethelp Preview Publish      FIELD SETTINGS FORM SETTINGS LOOIC      Check Ticket Price Condition      Create New Condition                                                                                                    |

**27** To conclude, you'll need to establish the Payment Description. This description will appear on the invoices sent by your chosen "Payment Gateway".

| lements                                                                                                    | Welcome Form Thank You 5 C English                                                                                                    | FIELD SETTINGS FORM SI                                                                    |
|----------------------------------------------------------------------------------------------------|----------------------------------------------------------------------------------------------------|-------------------------------------------------------------------------------------------|
| FAVOURITE                                                                                                    | Payment Configuration X                                                                                                    | Check Ticket Price                                                                        |
|                                                                                                    | Form                                                                                                    | Create                                                                                    |
| ☆ Nama                                                                                                    | Select Payment connection MakeStories Testing -                                                                                                    |                                                                                           |
| Name                                                                                                    | Туре                                                                                                    |                                                                                           |
| Address                                                                                                    | Currency USD (US Dollar)                                                                                                    |                                                                                           |
| 습<br>Email                                                                                                    | The Amount                                                                                                    |                                                                                           |
| Emai                                                                                                    | Dynamic price inserted into a field                                                                                                    |                                                                                           |
| Phone No                                                                                                    | Total Ticket Price -                                                                                                    |                                                                                           |
| Data Diekar                                                                                                    | Numb                                                                                                    |                                                                                           |
| Und Picker                                                                                                    | Payment description ayment description                                                                                                    |                                                                                           |
| Time Picker                                                                                                    | Total                                                                                                    |                                                                                           |
| Coop At [beta]                                                                                                    |                                                                                                    |                                                                                           |
| Open Art - and                                                                                                    |                                                                                                    |                                                                                           |
| Calendly                                                                                                    | Checkout                                                                                                    |                                                                                           |
|                                                                                                    |                                                                                                    |                                                                                           |
| Payment Form                                                                                                    | Build Design Sources Result(2 Integrations Payments Logic                                                                                                    | Get help     Preview     PELD SETTINGS     FORM SET                                       |
| Payment Form ①<br>ements<br>FAVOURTE                                                                                                    | Build Design Sources Result(3 Integrations Payments Logic<br>Welcome Form Thank You 5 C English                                                                                                    | Get help     Preview     FIELD SETTINGS     FORM SET     Check Ticket Price               |
| Payment Form                                                                                                    | Build Design Sources Result2 Integrations Payments Logic<br>Welcome Form Thank You S C English<br>Payment Configuration                                                                                                    | Get help     Preview     FIELD SETTINGS     FORM SET     Check Ticket Price     Create 1  |
| Payment Form                                                                                                    | Build     Design     Sources     Result(2)     Integrations     Payments     Logic       Welcome     Form     Thank You     C     English     V       Payment Configuration     X     X     X     X       Select Payment connection     MakeStories Testing     V                                                                                                    | © Get help Preview PELD SETTINGS FORM SET Check Ticket Price Create 3                     |
| ayment Form ① Prevousite Name                                                                                                    | Build Design Sources Result(2 Integrations Payments Logic<br>Wetcome Form Thank You S C English<br>Payment Configuration<br>Form Select Payment connection MakeStories Testing                                                                                                    | Get help     Preview     FIELD SETTINGS     FORM SET     Check Ticket Price     Create 3  |
| International Contraction of Contraction of Contrac | Build Design Sources Result2 Integrations Payments Logic<br>Welcome Form Thank You S C English<br>Payment Configuration<br>Form<br>Select Payment connection MakeStories Testing<br>Type C<br>Currency USD (US Dollar)                                                                                                    | Get help     Preview     FIELD SETTINGS     FORM SET     Check Ticket Price     Create T  |
| ayment Form                                                                                                    | Build Design Sources Result2 Integrations Payments Logic<br>Welcome Form Thank You S C English<br>Payment Configuration<br>Form<br>Select Payment connection MakeStories Testing<br>Type<br>G Currency<br>USD (US Dollar)<br>Titlee Amount                                                                                                    | Creato                                                                                    |
| ayment Form                                                                                                    | Build       Design       Sources       Result(2)       Integrations       Payments       Logic         Wetcome       Form       Thank You       ©       English       •         Payment       Configuration       ×       ×       •       •         Form       Select Payment connection       MakeStories Testing       •       •         Type       G       Currency       USD (US Dollar)       •       •         V       Honunt       Dynamic price inserted into a field       •                                                                                                    | O Get help     Preview     FIELD SETTINGS     FORM SE     Check Ticket Price     Creato 3 |
| Payment Form ()<br>ments<br>FAVOURTE<br>Name ()<br>Address ()<br>Email ()<br>Phone No                                                                                                    | Build       Design       Sources       Result(2)       Integrations       Payment       Logic         Wetcome       Form       Thank You       ©       English       •         Payment       Configuration       ×       •       •       •         Form       Select Payment connection       MakeStories Testing       •       •         Typet       G       Currency       USD (US Dollar)       •       •         Ticket       Amount       Dynamic price inserted into a field       •       •         Total Ticket Price       •       •       •       •                                                                                                    | Get help     Preview     FIELD SETTING     FORM SET     Check Ticket Price     Create 1   |
| ayment Form C                                                                                                    | Build       Design       Sources       Result(2)       Integrations       Payments       Logic         Wetcome       Form       Tank You       ©       English       Image: Comparison of the comparison of the comparis | Check Ticket Price Creater                                                                |
| ayment Form C                                                                                                    | Build       Design       Sources       Result2       Integrations       Payments       Logic         Welcome       Form       Thank You       © C       English       Image: Comparison of the second of the second of the secon | Create                                                                                    |
| ayment Form C                                                                                                    | Build       Design       Sources       Result(2)       Integrations       Payments       Logic         Form       Payment Configuration                                                                                                    | Get help     Preview     FIELD SETTINGS     FORM SEE     Check Ticket Price     Creato 3  |
| ayment Form                                                                                                    | Build Design Sources Result(2) Integrations Payments Logic         Weicome Form Thank You Payment Configuration         Form         Select Payment Configuration         Form         Select Payment connection         MakeStories Testing         USD (US Dollar)         U         Ticket         Amount         Payment description         Event Tickets                                                                                                    | Check Tricket Price<br>Check Tricket Price                                                |
| ayment Form C<br>ments<br>FAVOURITE<br>Name C<br>Address C<br>Email C<br>Date Picker C<br>Time Picker C<br>Open Al [seta] C                                                                                                    | Build       Design       Sources       Result(2)       Integrations       Payments       Logic         Form       Payment Configuration                                                                                                    | Creator                                                                                   |
| ayment Form C                                                                                                    | Build Design Sources Result(2) Integrations Payments Logic         Wetcome       Form         Payment Configuration       Image: Configuration         Form       Select Payment connection         MakeStories Testing       Image: Configuration         Vet       G         Currency       USD (US Dollar)         V       Image: Currency         V       Image: Currency                                                                                                    | Check Ticket Price Created                                                                |

Having successfully set up the Payment Gateway, our next task is to configure the payment status display on the Thank You Page. For this, navigate to the "Thank You" Tab and clear out all the current elements.

|                      |                      | Build Design            | Sources R    | esult <sup>©</sup> Integrations | Payments Log       | ic |
|----------------------|----------------------|-------------------------|--------------|---------------------------------|--------------------|----|
|                      | Welcome              | orm Thank               | You          | 5 0                             | English            |    |
|                      | Form                 |                         |              |                                 |                    |    |
|                      |                      |                         | Event Tic    | ket Booking                     |                    |    |
|                      | Type of ticket       |                         |              |                                 |                    |    |
|                      | General Ac           | dmission [ \$10 ]       |              |                                 |                    |    |
|                      | VIP Pass [           | \$20]                   |              |                                 |                    |    |
|                      | Ticket Price         |                         |              |                                 |                    |    |
|                      | _                    |                         | Entor your   | Information                     |                    | Т  |
|                      |                      |                         | Enter your   | Information                     |                    | т  |
| Welcome              | Eulid Des            | ign Sources             | Result       | egrations Payments              | Logic              |    |
| Welcome<br>Thank You | Eulid Des<br>Form Th | ign Sources<br>nank You | Result Int   | egrations Payments              | Logic<br>nglish •  |    |
| Welcome<br>Thank You | Form The Your sub    | ign Sources<br>hank You | Result Int   | egrations Payments              | Logic<br>nglish •  |    |
| Welcome<br>Thank You | Form The Your sub    | ign Sources             | Result 2 Int | egrations Payments              | Logic<br>Inglish • |    |
| Welcome<br>Thank You | Form The Your sub    | ign Sources             | Result Int   | egrations Payments              | Logic<br>Inglish • |    |

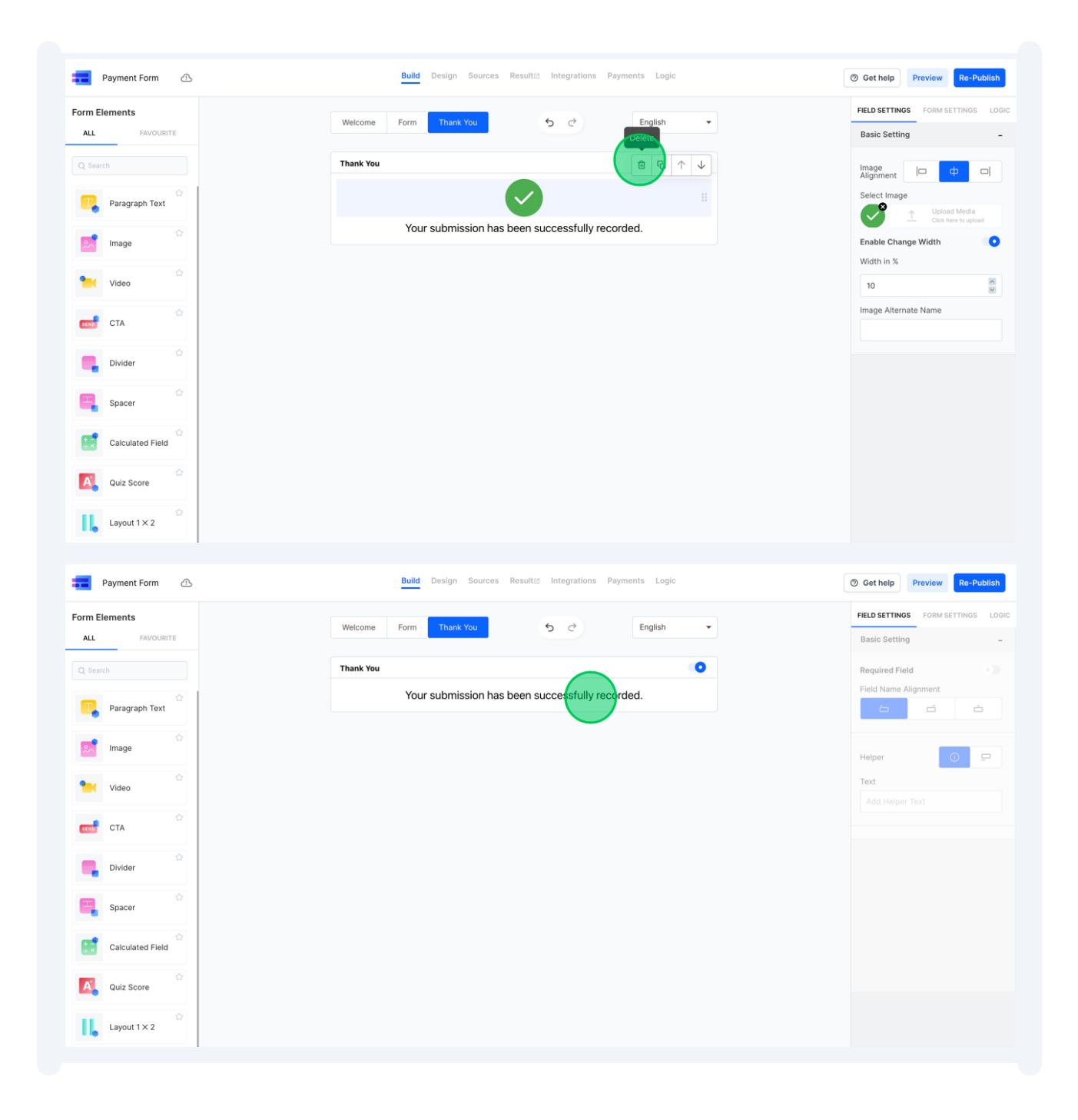

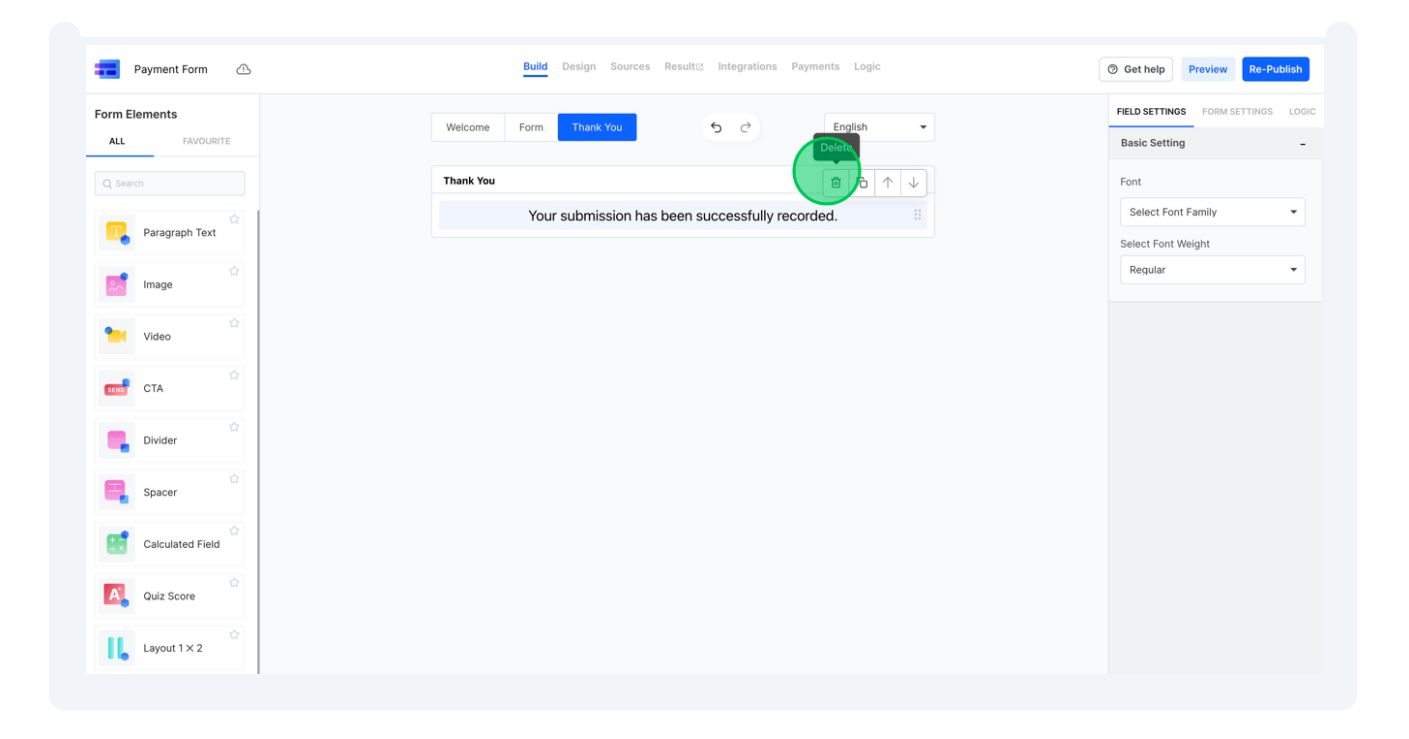

### **29** Within the form elements, select the "Payment Status" element.

| m Elements                                     | Welcome Form Thank You 5 C                                                             | FIELD SETTINGS FORM SETTINGS LC |
|------------------------------------------------|----------------------------------------------------------------------------------------|---------------------------------|
| Search CTA CTA CTA CTA CTA CTA CTA CTA CTA CTA | Thank You         Image: Constraint of the left panel to add form fields in the canvas | Required Field                  |
| Layout 1 × 2                                   |                                                                                        |                                 |

## On the right sidebar, you have the option to modify the Payment Success and Failure Messages.

| Payment Form                              | Build Design S        | Sources Result <sup>[2]</sup> Integrations Payments | s Logic | Get help     Preview                                         |
|-------------------------------------------|-----------------------|-----------------------------------------------------|---------|--------------------------------------------------------------|
| m Elements                                | Welcome Form Thank Yo | ри <b>5</b> с Е                                     | English | FIELD SETTINGS FORM SET                                      |
| Search                                    | Thank You             |                                                     |         | Success Message<br>Your payment was succe<br>Failure Message |
| Divider                                   | Yo                    | ur payment was successfull                          |         | Your payment wascance                                        |
| Spacer                                    |                       |                                                     |         |                                                              |
| Quiz Score                                |                       |                                                     |         |                                                              |
| Layout 1 × 2<br>Chat<br>Completion (beta) |                       |                                                     |         |                                                              |
| Payment Status                            |                       |                                                     |         |                                                              |

### **31** Now, let's publish this form and see it in action.

| n Elements     | Welcome Form Thank You 5 C English 👻       | FIELD SETTINGS FORM SETTINGS |
|----------------|--------------------------------------------|------------------------------|
|                |                                            | Check Ticket Price           |
| Search         | Form                                       | Create New Con               |
| Name           | Type of ticket                             |                              |
|                | General Admission [ \$10 ] #               |                              |
| Address        | ○ VIP Pass [ \$20 ] #                      |                              |
| 습<br>Email     | Ticket Price                               |                              |
| \$             | Enter your Information     +               |                              |
| Phone No       | Number of people attending the event       |                              |
| Date Picker    | Enter your Information +                   |                              |
| Time Picker    | Total Ticket Price                         |                              |
| Open Al [beta] | Your Ticket Price is \$@Total Ticket Price |                              |
| 合<br>Calendly  | Checkout                                   |                              |
| \$             |                                            |                              |

| 🐝 logoipsum'                                                                                     |  |  |  |  |  |
|--------------------------------------------------------------------------------------------------|--|--|--|--|--|
| Event Ticket Booking<br>Type of lickot<br>General Admission<br>VIP Pass [ \$20 ]<br>Ticket Price |  |  |  |  |  |
| 20                                                                                               |  |  |  |  |  |
| Number of people attending the event                                                             |  |  |  |  |  |
| Enter your Information                                                                           |  |  |  |  |  |
| Total Ticket Price                                                                               |  |  |  |  |  |
| 0.00                                                                                             |  |  |  |  |  |
| Your Ticket Price is \$0.00                                                                      |  |  |  |  |  |

| 1 | logoipsum' |
|---|------------|
|---|------------|

|                                                                               | Event Ticket Bookin      | g   |  |
|-------------------------------------------------------------------------------|--------------------------|-----|--|
| Type of ticket                                                                |                          |     |  |
| General Admis                                                                 | sion [ \$10 ]            |     |  |
| VIP Pass [ \$20                                                               | 1                        |     |  |
| Ticket Price                                                                  |                          |     |  |
|                                                                               |                          |     |  |
| 10<br>Number of people a                                                      | tanding the event        |     |  |
| 10<br>Number of people at<br>Enter your informat                              | tending the event        |     |  |
| 10<br>Number of people al<br>Enter your Informat<br>Total Ticket Price        | tending the event        |     |  |
| 10<br>Number of perple a<br>Enter your informat<br>Total Ticket Price<br>0.00 | Your Ticket Price is \$0 | .00 |  |

|                   | Event Tick                           | et Booking          |      |  |
|-------------------|--------------------------------------|---------------------|------|--|
|                   |                                      |                     |      |  |
|                   | Type of ticket                       |                     |      |  |
|                   | General Admission [ \$10 ]           |                     |      |  |
|                   | VIP Pass [ \$20 ]                    |                     |      |  |
|                   | Ticket Price                         |                     |      |  |
|                   | 10                                   |                     |      |  |
|                   |                                      |                     |      |  |
|                   | Number of people attending the event |                     |      |  |
|                   | 2                                    |                     |      |  |
|                   | Total Ticket Price                   |                     |      |  |
|                   | 20.00                                |                     |      |  |
|                   |                                      |                     |      |  |
|                   | Your Ticket P                        | rice is \$20.00     |      |  |
|                   |                                      |                     |      |  |
|                   |                                      |                     |      |  |
|                   |                                      | Checkovit           |      |  |
|                   |                                      |                     |      |  |
|                   |                                      |                     |      |  |
|                   | Report                               | t Abuse             |      |  |
|                   |                                      |                     |      |  |
|                   |                                      |                     |      |  |
|                   |                                      |                     |      |  |
|                   | EN HOLDING CO. TEST MODE             | Pay with card       |      |  |
| Event Tickets     |                                      | Entail              |      |  |
| \$20.00           |                                      |                     | 6    |  |
| +_0.00            |                                      | Card Information    |      |  |
|                   |                                      | 1234 1234 1234 1234 | VISA |  |
|                   |                                      |                     | _    |  |
|                   |                                      | Cardholder name     |      |  |
|                   |                                      | Dilling address     |      |  |
|                   |                                      | Canada              | ~    |  |
|                   |                                      | Address line 1      |      |  |
|                   |                                      | Address line 2      |      |  |
|                   |                                      | City                |      |  |
|                   |                                      | Province            | ~    |  |
|                   |                                      | Postal code         |      |  |
|                   |                                      |                     |      |  |
|                   |                                      | Рау                 |      |  |
| Powered by stripe | Terms Privacy                        |                     |      |  |
|                   |                                      |                     |      |  |
|                   |                                      |                     |      |  |
|                   |                                      |                     |      |  |
|                   |                                      |                     |      |  |

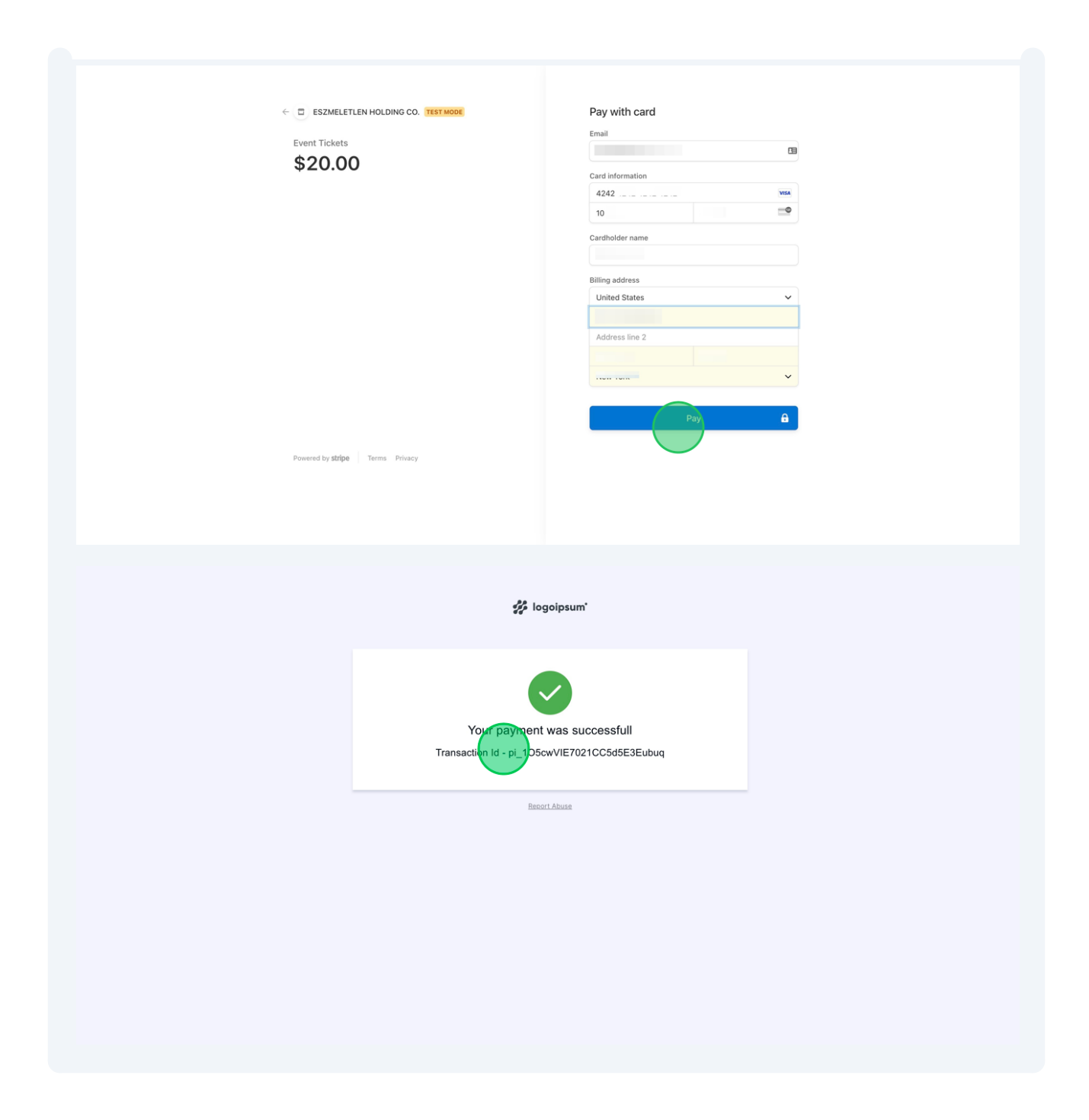